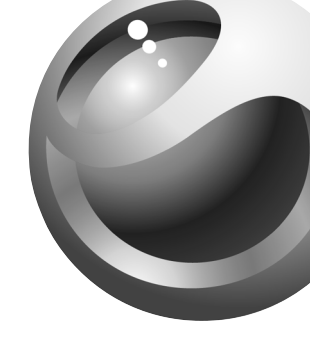

# Sony Ericsson

Mobile Phone T61c

# T61c User's Guide

Para obtener una copia en español de esta Guía del Usuario, visite nuestra página Web en <u>www.SonyEricsson.com</u> o, si se encuentra en Estados Unidos, también puede llamar al 1-800-374-2776.

Register your new phone, purchase accessories, and see the latest in products by visiting us at: <u>www.SonyEricsson.com</u>

This manual is published by Sony Ericsson Mobile Communications (USA) Inc., without any warranty. Improvements and changes to this manual necessitated by typographical errors, inaccuracies of current information, or improvements to programs and/or equipment, may be made by Sony Ericsson Mobile Communications (USA) Inc., at any time and without notice. Such changes will, however, be incorporated into new editions of this manual.

Trademarks referred to herein are trademarks of their respective companies.

"Ericsson", "ERICSSON " and "ERICSSON ORIGINAL ACCESSORIES" are each registered U.S. Trademarks owned by Telefonaktiebolaget LM Ericsson of Sweden and are used with permission by Sony Ericsson Mobile Communications (USA) Inc.

T9 Text Input is licensed under one or more of the following: U.S. Pat. Nos. 5,818,437, 5,953,541, 5,187,480, 5,945,928, and 6,011,554; Canadian Pat. No. 1,331,057; United Kingdom Pat. No.2238414B; Hong Kong Standard Pat. No. HK0940329; Republic of Singapore Pat. No. 51383; Euro.Pat. No. 0 842 463 (96927260.8) DE/DK, FI, FR, IT,NL,P.T.ES,SE,GB; and additional patents are pending worldwide.

"Microsoft", "Windows" and the design plus words "Microsoft Windows" are each either registered and/or pending U.S. Trademarks owned by Microsoft Corporation of Redmond, Washington, U.S.A.

The BLUETOOTH trademarks are owned by Bluetooth SIG, Inc., U.S.A.

© 2002, Sony Ericsson Mobile Communications (USA) Inc.

All rights reserved. Publication Number: AE/LZT 123 7251 R1 08/02 PBM Printed in USA Some menus/features are operator dependent.

# **Understanding This User's Guide**

rercial use

- A Menu Diagram is located on the inside front cover of this User's Guide. It gives a quick overview of the menus.
- A portable Quick Reference Card is located on the back cover of this user's guide. It provides an overview of key icons and functions.
- Text that is seen in the phone's display is shown in the following typeface: Add to phonebook.
- Softkeys names are shown in the following typeface: Softkey.
- Key names are shown in the following typeface: C.
- When this guide instructs you to press a key, press and release the key.
- When this guide instructs you to press and hold a key, press and hold the key for one to two seconds.
- When this guide instructs you to press the left softkey, in most instances you can also press the center of the joystick.

# **Table of Contents**

| Guidelines for Safe and Efficient Use | 1 Getting Started               | 11 |
|---------------------------------------|---------------------------------|----|
| Recommendations                       | 1 Assembly                      | 11 |
| Antenna                               | 1 Turning Your Phone On and Off | 13 |
| Efficient Use                         | 2 Making and Receiving Calls    | 13 |
| Radio Frequency (RF) Exposure and SAR | 2 Changing Front Covers         | 15 |
| Electronic Devices                    | 3 Using Menus                   | 17 |
| Driving                               | 4 Phonebook Menu                | 18 |
| Children                              | 4 Messages Menu                 | 20 |
| Disposing of the Product              | 5 Call Info Menu                | 21 |
| Power Supply                          | 5 Ongoing Call Menu             | 22 |
| Emergency Calls                       | 5 Settings Menu                 | 22 |
| Battery Use and Care                  | 5 Extras Menu                   | 30 |
| FCC Statement                         | 6 Browser                       | 32 |
| Getting to Know Your Phone            | 7 My Shortcuts                  | 33 |
| Diagrams                              | 7 Using the Phonebook Menu      | 34 |
| Standby Screen Icons                  | 7 Adding Contacts               | 34 |
| Key Functions                         | 9 Calling Contacts              | 35 |
|                                       |                                 |    |

| 36 | Problems when Recording                                                                                                    | 52                                            |
|----|----------------------------------------------------------------------------------------------------|-----------------------------------------------|
| 37 | Tips                                                                                                    | 52                                            |
| 37 | Inputting Text                                                                                                    | 54                                            |
| 39 | Input Language                                                                                                    | 54                                            |
| 39 | Multitap Text Input                                                                                                    | 54                                            |
| 41 | T9 Text Input                                                                                                    | 55                                            |
| 41 | Using the Calendar                                                                                                    | 57                                            |
| 41 | Appointments and Tasks                                                                                                    | 57                                            |
| 42 | Viewing Your Calendar                                                                                                    | 58                                            |
| 43 | Editing                                                                                                    | 59                                            |
| 44 | Calendar Settings                                                                                                    | 59                                            |
| 46 | Synchronizing Your Phone and PC                                                                                                    | 60                                            |
| 46 | Browser                                                                                                    | 61                                            |
| 48 | Browser Features                                                                                                    | 61                                            |
| 49 | Launching Your Browser                                                                                                    | 62                                            |
| 49 | Exiting Your Browser                                                                                                    | 62                                            |
| 50 | Downloading Melodies                                                                                                    | 62                                            |
| 51 | Connection Status                                                                                                    | 63                                            |
| 51 | Browser Options Menu                                                                                                    | 64                                            |
|    | <ul> <li>36</li> <li>37</li> <li>39</li> <li>39</li> <li>41</li> <li>41</li> <li>41</li> <li>42</li> <li>43</li> <li>44</li> <li>46</li> <li>48</li> <li>49</li> <li>50</li> <li>51</li> <li>51</li> </ul> | <ul> <li>36 Problems when Recording</li></ul> |

| Browser Key Functions                    | 64 |
|------------------------------------------|----|
| Browser Text Entry                       | 65 |
| Troubleshooting                          | 69 |
| Accessories, Accessibility, and Internet | 70 |
| Limited Warranty                         | 72 |
| Our Warranty                             | 72 |
| What We Will Do                          | 72 |
| Conditions                               | 72 |
| Index                                    | 75 |
|                                          |    |

Not for commercial use

# **Guidelines for Safe and Efficient Use**

Please read this information before using your mobile phone.

### Recommendations

- Always treat your product with care and keep it in a clean and dust-free place.
- Do not expose your product to liquid or moisture or humidity.
- Do not expose your product to extreme high or low temperatures.
- Do not expose your product to open flames or lit tobacco products.
- Do not drop, throw, or try to bend your product.
- Do not paint your product.
- Do not use your product when in, or around aircraft, or areas posted "turn off two-way radio".
- Do not use your product in an area where a potentially explosive atmosphere exists.

- Do not place your product or install wireless equipment in the area above your car's air bag.
- Do not attempt to disassemble your product. Only Sony Ericsson authorized personnel should perform service.
- If your mobile phone is equipped with infrared, never direct the infrared ray at anyone's eye and make sure that it does not disturb any other infrared units.

### Antenna

Only use an antenna that has been specifically designed by Sony Ericsson for your mobile phone. Use of unauthorized or modified antennas could damage your mobile phone and may violate regulations, causing loss of performance and SAR levels above the recommended limits (see below).

### Efficient Use

 Hold your mobile phone as you would any other phone. Do not cover the top of the phone when in use, as this affects call quality and may cause the phone to operate at a higher power level than needed, thus shortening talk and standby times.

# Radio Frequency (RF) Exposure and SAR

Your mobile phone is a low-power radio transmitter and receiver. When it is turned on, it emits low levels of radio frequency energy (also known as radio waves or radio frequency fields).

Governments around the world have adopted comprehensive international safety guidelines, developed by scientific organizations, e.g. ICNIRP (International Commission on Non-Ionizing Radiation Protection) and IEEE (The Institute of Electrical and Electronics Engineers Inc.), through periodic and thorough evaluation of scientific studies. These guidelines establish permitted levels of radio wave exposure for the general population. The levels include a safety margin designed to assure the safety of all persons, regardless of age and health, and to account for any variations in measurements.

Specific Absorption Rate (SAR) is the unit of measurement for the amount of radio frequency energy absorbed by the body when using a mobile phone. The SAR value is determined at the highest certified power level in laboratory conditions, but the actual SAR level of the mobile phone while operating can be well below this value. This is because the mobile phone is designed to use the minimum power required to reach the network. Therefore, the closer you are to a base station, the more likely it is that the actual SAR level will decrease.

Variations in SAR below the radio frequency exposure guidelines do not mean that there are variations in safety. While there may be differences in SAR levels among mobile phones, all Sony Ericsson mobile phone models are designed to meet radio frequency exposure guidelines.

Accessories can significantly affect a mobile phone's compliance with the radio frequency exposure guidelines. For example, the Federal Communication Commission

in the U.S. requires that some manufacturers' accessories shall be tested, and Sony Ericsson has done so with respect to its products. To avoid causing loss of performance or radio frequency exposure levels above the permissible limits it is recommended that you only use Sony Ericsson or Ericsson original accessories intended for use with the mobile phone. If you wear the mobile phone on your body while it is transmitting, and you do not use a Sony Ericsson or Ericsson original body worn accessory, please ensure that the mobile phone is positioned a minimum of 1.5 cm from your body and that you are not using an accessory that contains any metal.

A separate leaflet with SAR information for this mobile phone model is included with the material that comes with this mobile phone. This information can also be found, together with more information on radio frequency exposure and SAR, on:

www.SonyEricsson.com.

### **Electronic Devices**

Most modern electronic equipment is shielded from RF signals. However, certain electronic equipment may not

Some menus/features are operator dependent.

be shielded against the RF signals from your mobile phone, therefore:

#### Pacemakers

The Health Industry Manufacturers Association recommends that a minimum separation of six  $(6^n)$ inches (15 cm) be maintained between a handheld wireless phone and a pacemaker to avoid potential interference with the pacemaker. These recommendations are consistent with the independent research by and recommendations of Wireless Technology Research.

Persons with pacemakers:

- Should ALWAYS keep the phone more than six inches from their pacemaker when the phone is turned ON;
- Should not carry the phone in a breast pocket;
- Should use the ear opposite the pacemaker to minimize the potential for interference.
- If you have any reason to suspect that interference is taking place, turn your phone OFF immediately.

### **Hearing Aids**

Some digital wireless phones may interfere with some hearing aids. In the event of such interference, you may want to consult your service provider or call your local Sony Ericsson Customer Care Center to discuss alternatives.

### **Other Medical Devices**

If you use any other personal medical device, consult the manufacturer of your device to determine if they are adequately shielded from external RF energy. Your physician may be able to assist you in obtaining this information.

Turn your phone OFF in health care facilities when any regulations posted in these areas instruct you to do so. Hospitals or health care facilities may be using equipment that could be sensitive to external RF energy. Turn your phone OFF in any facility where posted notices so require.

# Driving

Please check if local laws and regulations restrict the use of mobile phones while driving or require drivers to use handsfree solutions. We recommend that you use Ericsson or Sony Ericsson handsfree solutions intended for use with your product. Please note that because of possible interference to electronic equipment, some vehicle manufacturers forbid the use of mobile phones in their vehicles unless a handsfree kit with an external antenna supports the installation.

Always give full attention to driving and pull off the road and park before making or answering a call if driving conditions so require.

### Children

DO NOT ALLOW CHILDREN TO PLAY WITH YOUR MOBILE PHONE OR ITS ACCESSORIES. THEY COULD HURT THEMSELVES OR OTHERS, OR COULD ACCIDENTALLY DAMAGE THE MOBILE PHONE OR ACCESSORY. YOUR

MOBILE PHONE OR ITS ACCESSORY MAY CONTAIN SMALL PARTS THAT COULD BE DETACHED AND CREATE A CHOKING HAZARD.

### **Disposing of the Product**

Your mobile phone should not be placed in municipal waste. Please check local regulations for disposal of electronic products.

### **Power Supply**

Connect the AC power adapter only to designated power sources as marked on the product. Make sure the cord is positioned so that it will not be subjected to damage or stress. To reduce risk of electric shock, unplug the unit from any power source before attempting to clean it. The AC power adapter must not be used outdoors or in damp areas. Never alter the cord or plug. If the plug will not fit into the outlet, have a proper outlet installed by a qualified electrician.

### **Emergency Calls**

Mobile phones operate using radio signals, which cannot guarantee connection under all conditions. Therefore you should never rely solely upon any mobile phone for essential communications (e.g. medical emergencies).

Emergency calls may not be possible on all cellular networks or when certain network services and/or mobile phone features are in use. Check with your local service provider.

### **Battery Use and Care**

Charge the battery for 4 hours before you use your mobile phone for the first time. The battery can only be charged in temperatures between  $+5^{\circ}C$  ( $+41^{\circ}F$ ) and  $+45^{\circ}C$  ( $+113^{\circ}F$ ).

A new battery or one that has not been used for a long time could have reduced capacity the first few times it is used.

The talk and standby times depend on the actual transmission conditions when using the mobile phone. If

the mobile phone is used near a base station, less power is required and talk and standby times are prolonged. Use only Ericsson or Sony Ericsson branded original batteries and chargers intended for use with your mobile phone. Other chargers may not charge sufficiently or may produce excessive heat. Using other batteries and chargers could be dangerous.

- Do not expose the battery to extreme temperatures, never above +60°C (+140°F). For maximum battery capacity, use the battery in room temperature.
- Warning! May explode if disposed of in fire.
- Do not expose the battery to liquid.
- Keep out of children's reach.
- Turn off your mobile phone before removing the battery.
- Use the battery for the intended purpose only.
- Do not disassemble or modify the battery.
- Do not let the metal contacts on the battery touch another metal object. This could short-circuit and damage the battery.
- Do not allow the battery to be put into the mouth. Battery electrolytes may be toxic if swallowed.

### **Disposing of the Battery**

The battery should never be placed in municipal waste. Please check local regulations for disposal of batteries or call your local Sony Ericsson Customer Care Center for information.

### FCC Statement

This device complies with Part 15 of the FCC rules. Operation is subject to the following two conditions:

(1) This device may not cause harmful interference, and

(2) This device must accept any interference received, including interference that may cause undesired operation.

# **Getting to Know Your Phone**

### Diagrams

The following diagrams illustrate the front, back (with back cover removed), and bottom views of your phone.

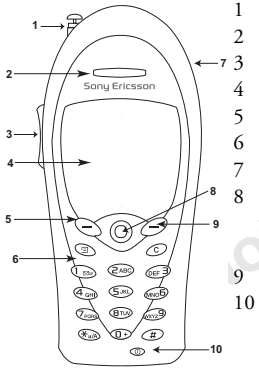

- Antenna
- Earpiece
- Side Volume Keys
- Display
- 5 Left Softkey
- 6 Keypad
- 7 Headset Jack
- 8 Joystick (4-way navigation
  - with center select key)
- 9 Right Softkey
- 10 Power (On/Off) Key

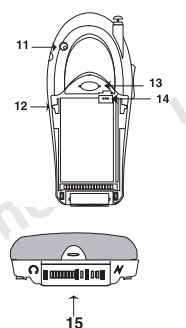

- 11 External Antenna Connector12 Guide for Attaching BackCover
- 13 Back Cover Latch
- 14 Battery Connector

15 Accessory Connector (Handsfree, Charger, FM Radio, MP3, Chatboard, etc.)

### Standby Screen Icons

Once the phone powers up, you will see the standby screen. You will also see the standby screen when you exit the menu system. These are all of the icons that *could* appear on your standby screen.

#### Getting to Know Your Phone

- 1 Alarm ( 💼 ) indicates the alarm is set.
- 2 Time (01:10) shows the time.
- 3 Signal Strength (1)) shows the relative signal strength from the wireless system. More bars indicate a stronger signal (maximum of five bars).
- 4 Analog/Digital Channel Indicator shows your phone's mode: Analog (A), Digital (D), Voice Privacy (P), or No Network ( ().
- 5 Roaming (R) indicates if you are roaming. If a preferred network is found, an R will appear. If the roaming network is not preferred, an r will appear.
- 6 Battery Strength ( ) shows the relative strength of your battery. A full icon indicates a fully-charged battery. If the phone is connected to external power and the battery is charging, the battery icon will continuously fill and empty until the battery is fully charged.
- 7 **Banner** displays your personalized banner or network information such as **Searching**.
- 8 Silent Mode (3) indicates that your phone will not make any sounds. Ringer off (3) indicates that the ringer is set to off. Press and hold C to enter a menu to turn on silent mode.

- 9 Profile (\*) indicates which profile is currently active (for instance, the Outdoor profile icon).
- 10 Call List (?) indicates missed calls.
- 11 Keypad Lock (j-n) indicates that pressing the keys has no effect. The keypad is locked to prevent inadvertent key presses. Press and hold C to enter a menu to turn on Keypad Lock. Press C to unlock.
- 12 Accept Calls ( ≍) indicates that you have activated call screening which allows you to reject certain incoming calls.
- 13 Message (M) indicates that you have received an email message, voicemail message, text message, or a browser alert. The number beside the icon indicates the number of messages you have waiting. Although you could have over 100 new messages, the message icon will only indicate 99.
- 14 Magic Word ( ) indicates that the Magic Word feature is active.
- 15 SMS Chat (22) indicates that you are in an active Chat session.
- 16 Voice Memo (••) indicates that you have a voice memo recorded.

### **Key Functions**

#### Softkeys

Your phone is equipped with softkeys. The softkey labels appear on the bottom of your display. To use the softkey functions, press the

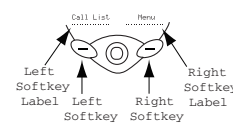

left or right key that is under the text label on the screen. The labels are context sensitive and will change depending on the feature you are using. For example, press the left key to select Call List or press the right key to select the Menu.

**Note!** In most instances, pressing the center of the joystick will perform the same action as the left softkey.

#### **Keypad Keys**

The key functionality varies when you are using the WAP browser. For more information on browsing and

the use of the keys while browsing, see "Browser Key Functions" on page 64.

#### Power Key

 $\overline{\mathbb{O}}$ 

म्ब

C

• Press and hold to power the phone On and Off.

#### Options Key

- Enter a menu with options. The options vary depending on what function you are currently using.
- Press to set the phone to silent or turn on keylock, (from the standby screen).

Throughout this User's Guide, the options icon (=)will be shown when you can use the Options key.

#### Clear (C) Key

- Delete numbers and letters from the display.
- Delete an item from a list.
- Press and hold to mute/unmute the microphone during a call.
- Press and hold, from the standby screen, to enter a menu to lock or unlock the keypad.
- Press and hold, from the standby screen, to enter a menu to turn on/off silent mode.

#### Getting to Know Your Phone

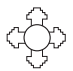

\_∑∞`

**0**+

#

#### Joystick

- Move through menus, lists, or text. Tilt up, down, left, or right to scroll.
- Press down on the joystick to select (same function as left softkey in most instances).
- Tilt, and briefly hold, right to access the top of your contact list (contact names beginning with A,B,C ...).
- Tilt, and briefly hold, left to quickly enter Edit Shortcuts.

#### 1 Key/Voicemail Access

- Press and hold to access Voicemail.
- Enter the digit 1.

#### 0 Key

- Press and hold to enter the international access code (+). See "Making International Calls" on page 14.
- Enter the digit 0.

#### Asterisk Key

- €nter \*.
  - Press and hold to enter a pause (
  - Shift between capital and lowercase letters.

#### Pound Key

- Enter #.
- Press and hold to enter a stop (

#### Side Volume Keys

- Increase or decrease the volume of the earpiece or handsfree loudspeaker during a call.
- Enter the Status menu from the standby screen by pressing the key briefly.
- A long press will activate voice dialing/automatic speech recognition.
- Press once to silence the ringer.

#### Numeric Keys 2-9

- Enter digits 2-9.
- Press a (dependent) (WXYZ9) Press a
  - Press and hold position number to SuperSpd Dial (dependent on long press setting).
  - Press and hold to see contacts that correspond with letters on that particular key (dependent on long press setting).

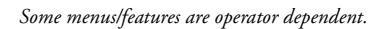

# **Getting Started**

### Assembly

Before you use your phone:

- 1 Attach the Battery
- 2 Attach the Back Cover
- 3 Charge the Battery

#### Step 1: Attach the Battery

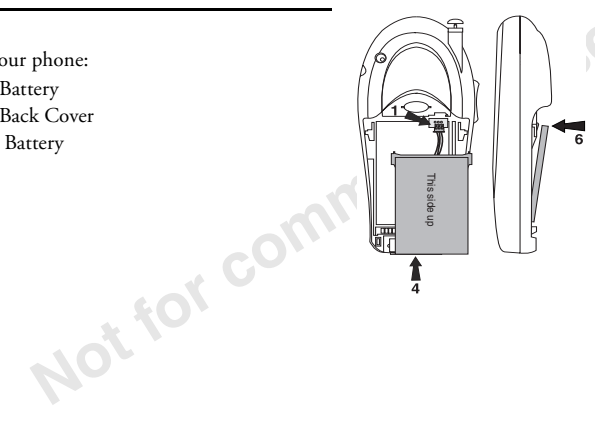

- 1 Locate the plug at the end of the wires.
- 2 Insert the plug as shown in the diagram. The plug will only properly fit one way do not force it.
- 3 Locate the hole at the bottom of the battery chamber.
- 4 Now locate the tab on the bottom of the battery.
- 5 Insert the tab into the hole at the bottom of the battery chamber.
- 6 Press the top of the battery into place.

Getting Started

#### Step 2: Attach the Back Cover

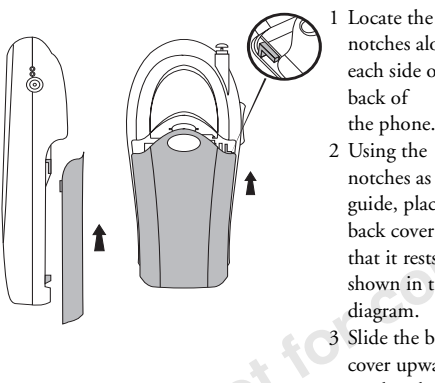

notches along each side of the back of the phone. 2 Using the notches as a guide, place the back cover so that it rests as shown in the diagram. 3 Slide the back cover upward until it clicks in place.

Note! Never use your phone with the front or back cover removed. For more information on changing covers, see "Changing Front Covers" on page 15.

#### Step 3: Charge the Battery

For detailed information on safely handling your battery, see "Battery Use and Care" on page 5.

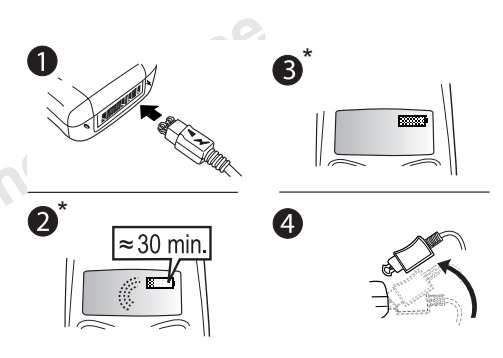

\* It may take up to 30 minutes for a new or fully discharged battery to indicate charging. It takes about 4 hours to fully charge a battery for the first time.

For optimal performance, do not allow your battery to completely discharge.

#### Knowing When to Charge

- The battery meter icon ( ) on the standby screen will begin to empty.
- **Battery Low** will appear in the display and you will hear a short beep.

#### **Charging Indicators**

To indicate charging, **Charging Only** will briefly appear when the phone is powered off and **Charging** will briefly appear when the phone is powered on. Additionally, the battery meter icon ( ) will fill and alternate with the charging symbol ( ) ) until the phone is completely charged. Once completely charged, the icon will appear full ( ).

**Note!** The amount of battery power indicated by your battery icon is an estimate that may vary depending on your charging and use patterns. To ensure adequate power supply, keep your battery fully charged.

#### **Removing Your Charger**

Lift the connector upwards and pull it out.

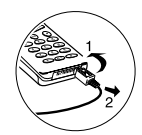

### **Turning Your Phone On and Off**

Turn your phone On by pressing and holding the power key ((()) until your phone turns on. The phone will beep unless silent mode is activated. Turn your phone Off by pressing and holding the power key until your phone turns off.

### Making and Receiving Calls

#### Making Calls

- 1 Press the numeric keys to enter the phone number you want to call. The number is shown in the display.
- Note! You can press C to erase one or more digits in the display, or press and hold C to erase all digits.

#### Getting Started

- 2 Press Call. The number you are dialing, along with Calling and then Connecting, is shown in the display while your phone accesses the wireless network.
- 3 When the call is connected, a call timer is shown in your display. The phone number that you dialed will remain on your screen. The person's name will appear if entered in your phonebook.
- 4 To end the call, press End.

### Making Emergency Calls

#### Enter the local emergency number, press Call.

If your keypad is locked and you attempt to make an emergency call, the phone will recognize it as an emergency number and will temporarily disable keypad lock and phonelock.

### Making International Calls

- Press and hold the **0** key until a + sign appears. The + sign replaces the international access number of the country from which you are calling.
- 2 Enter the country code, area code (without the leading zero) and phone number.

3 Press Call.

### **Receiving Calls**

When you receive a call, the ringer sounds, **Incoming Call** appears in the display, and the display and keypad backlight illuminate. If you have Caller ID, the caller's phone number is shown in the display. The caller's name will also appear if the phone number is found in your phonebook. The voice tag will also be played if you have one recorded for that caller.

Press Answer to answer the call.

**Note!** In some instances, Caller ID may send the caller's name even if the name/number is not in your phonebook. Caller ID could also block the caller's name or number from appearing.

### **Changing the Earpiece Volume**

During a call, you can change the earpiece volume by pressing either side volume key.

- Press upper side key to increase the volume.
- Press lower side key to decrease the volume.

#### **Muting the Microphone**

During a call, you can turn off the microphone.

- Press and hold C until Microphone Muted appears in the display.
- Press and hold **C** again to resume the conversation.

### **Changing Front Covers**

#### **Removing Your Phone's Covers**

Your phone is equipped with replaceable covers. For more information on ordering additional covers, see "Accessories, Accessibility, and Internet" on page 70.

NOT TO

Never use your phone with the front or back cover removed.

 Remove the back cover. Use one hand to press down on the back cover latch and the other hand to slide the cover off the phone.

2 Locate the latches at the bottom of your phone.

- 3 Press down on the latches while lifting the front cover away from the phone (remove from the bottom).
- 4 Remove the keypad from the cover.

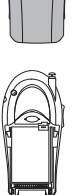

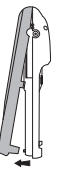

#### Getting Started

#### **Replacing Your Phone's Covers**

- 1 Locate the four notches on the front cover.
- 2 Holding the front cover horizontally (flat), place the keypad in the cover.
- 3 Push down on each of the notches to secure the keypad in the cover. Note! Once properly installed, the keypad will remain in the cover if you turn the cover over.
- 4 Locate the tab on the top of the cover.
- 5 Holding the front cover at an angle, as shown in the illustration, insert the tab into the notch on the phone.
- 6 Snap the bottom of the cover into place.
- 7 To replace the back cover, see "Step 2: Attach the Back Cover" on page 12.

ercial use

# **Using Menus**

This chapter will provide an overview of the entire menu structure. The features are described in more detail in subsequent chapters.

The main menu has seven icons that display the top-level menus. The corresponding title of the selected menu is displayed below the menu tabs when highlighted. Each menu is represented by an icon. A menu diagram is located on the inside front cover of this user's guide.

The following menus will appear in your phone:

- 1 Phonebook
- 2 Messages
- 3 Call Info
- 4 Settings
- 5 Extras
- 6 Browser
- 7 My Shortcuts

**Note!** The **Browser** menu is operator dependent and may not be available in your phone.

**Note!** For quick access to a menu or submenu once in the menu structure, press the number next to the menu or submenu name.

#### Joystick/Center Push

- Use the joystick to navigate through the menu system.
- Press down on the center ( ( ) to select a menu, submenu, or setting.

#### Left Softkey

 Press to select the menu, item, function, or setting. Pressing down on the center of the joystick will typically perform the same function as the left softkey.

#### **Right Softkey**

- Press to cancel your action or to go back one level in the menu system.
- Press and hold to return to the standby screen.

#### Menu Help

To help you use the menus and functions, your phone has pop-up help texts that explain the menus. These help texts are set to On when you buy your phone, but you can turn them off Select Back at any time.

**Note!** Press any key to clear the **Menu Help** from the screen.

#### Turning Off Menu Help

- Scroll to Settings, Select, Display, Select, Menu Help, Select.
- 2 Select Off, Select.

#### **Options from Standby**

You can press the options key (三) from the standby screen to see a list of options. Some of the options (noted with asterisks below) can only be selected after entering a phone number.

- Turn On Silent
- Lock Keypad
- Turn on TTY

- Edit Before Call \*
- Insert Stop\*
- Insert Pause \*
- Status Info
- Help

Note! You can also quickly enter a menu to Turn On/Off Silent or Lock/Unlock Keypad by pressing, and holding, C from the standby screen.

### **Phonebook Menu**

For more information on using the phonebook, see "Using the Phonebook Menu" on page 34.

#### **Call Contact**

The **Call Contact** submenu displays phonebook entries in alphabetical order by first name or last name depending on the **Sort Order**. See "Sort Order" on page 19.

#### Add Contact

The **Add Contact** submenu allows you to create a new phonebook entry. A phonebook entry is called a contact. A contact can have as many as six associated numbers (home, work, fax, etc.). You can save as many as 500 numbers in your phonebook.

#### **Edit Contact**

The **Edit Contact** submenu allows you to delete contacts or edit contact names, numbers, positions, voice tags, and default numbers.

#### **My Numbers**

This submenu displays your phone number or phone numbers (if your subscription includes two numbers).

#### Groups

This submenu displays a list of all groups. Use this submenu to manage or add groups. For more information on using groups, see "Groups" on page 37.

#### **Calling Cards**

The **Calling Cards** submenu allows you to store up to three calling card numbers and access numbers. For more

information on Calling Cards, see "Using Calling Cards" on page 37.

#### Options

The following options are available in the **Phonebook** menu.

#### **Edit Positions**

**Edit Positions** shows your phonebook numbers and which position they occupy in the list of numbers. Use this list to change the position number for a particular phone number.

Note! Use the contact position number to Speed Dial (positions 2-99) or SuperSpd Dial (positions 2-9) your number entries.

#### Sort Order

Determine how contacts will appear in your phonebook. Options include **By Last Name** or **By First Name**.

#### Long Press

Determine the action of a long press of a key from the standby screen. Options include **SuperSpd Dial**,

#### Using Menus

**Phb. Shortcut**, and **Off. SuperSpd Dial** allows you to call contacts in positions 2-9 by pressing and briefly holding, their position number. **Phb. Shortcut** allows you to quickly access phonebook entries by pressing the key that corresponds with the contact's name.

#### Ask to Save

Select if you want to be prompted to save names and numbers in your phonebook when the phone does not recognize the number of the most recent call.

#### Delete All

Use this submenu to delete all phonebook entries.

#### **Memory Status**

This submenu tells you how many positions you have used in numbers, email addresses, and voice tags.

### Messages Menu

For details on sending and receiving messages, see "Using the Messages Menu" on page 41.

### Voicemail

The **Voicemail** submenu allows you to enter and access your voicemail access number if you have voicemail service from your service provider.

### SMS

The SMS (Short Message Service) submenu contains the following submenus: Inbox, Send New, Send a Page, Unsent Box, Templates, Outbox, Chat, Empty Mailboxes, and Options. For more information on sending and receiving text messages, see "Using the Messages Menu" on page 41.

#### Email

The Email submenu allows you to use your phone to access an email account from another device (such as your PC). Submenus include **Send & Receive, Inbox, Compose, Outbox, Drafts, Archive,** and **Options**.

#### **Browser Alerts**

The **Browser Alerts** submenu lets you know when you have received a new alert in your inbox (such as stock quotes). Submenus include **Browser Inbox** and **Alert Deletion**.

#### Options

#### Voicemail No.

Use this submenu to set your voicemail access number (provided by your service provider).

You may need to enter stops and pauses when adding a voicemail access password. A **stop** will cause the phone to stop transmitting numbers until you press the left softkey. Press and hold **#** to enter the stop character (**II**). A **pause** will temporarily suspend transmitting numbers for approximately two seconds before sending the next series. Press and hold **\*** until the pause character (**II**) appears in the display.

#### Msg. Signature

Use the **Msg. Signature** submenu to attach a signature to your email, Chat, or SMS messages. Options include **Include Sig.** and **Signature Text**.

### Call Info Menu

The **Call Info** menu allows you to view information and establish dialing and answering preferences for your

Some menus/features are operator dependent.

phone (some selections available in this menu are dependent on your service provider). It also enables you to view and edit system options and call statistics. When you are engaged in a call, the menu name will change to **Ongoing Call**.

#### Missed Calls

Press Select from the **Missed Calls** submenu to view missed calls. The phone number will alternate with the date or time of the missed call.

Highlight a missed call and press is to see the following **Missed Calls** options: **Edit before Call**, **CC Call** (credit card call), **Add Number** (to phonebook), and **Delete**.

#### Call List

The **Call List** contains a list of outgoing, incoming, and missed calls. You can quickly access the **Call List**, from the standby screen, by pressing **Call List**.

A Missed Call

#### Using Menus

→] Answered Call

← Outgoing Call

#### Call Timers

Use this submenu to check the duration of your Last Call, Total Calls, Outgoing Time, and Incoming Time; to view the SMS Counter; to Clear the call timers; and to turn Minute Minder on or off.

#### **Clear Call List**

Use Clear Call List to delete the entire call log.

### **Ongoing Call Menu**

The **Ongoing Call** menu replaces the **Call Info** menu when you are engaged in a call. The following submenus will appear: **Turn Off Tones**, **Hold Call**, **Switch Calls**, **Release Active**, **Retrieve Call**, and **Call Info**.

### Settings Menu

#### Sounds & Alerts

### Ring Volume

The **Ring Volume** submenu allows you to set the level of the ring volume. The volumes range from 0 (off) to 5 (high). You can scroll through the list using the joystick or you can silently scroll through the list using the side volume keys. Then press **Select** to confirm your selection.

#### Phone Silent

Completely silence your phone. Options include **On** and **Off**. The Silent Mode icon (3) will indicate when Phone Silent is set.

Note! You can quickly activate or deactivate silent mode from the standby screen by pressing and holding C.

#### Increasing Ring

When you select **Increasing Ring**, the ring volume will continue to increase until it has reached the maximum volume or you answer or reject the call. Options are **On** and **Off**.

#### Vibrating Alert

Your phone has a built-in vibrating alert so you can receive calls or messages silently. Options are **On**, **On if Silent** (will vibrate when silent mode is on), and **Off**.

#### **Ring Sounds**

The **Ring Sounds** submenu allows you to choose the type of sound or melody for the ringer for **Voice Calls**, **Fax Calls**, **Data Calls**, and to create **Personal Rings** for specific callers. Each sound or melody is demonstrated as you scroll through the selections. There are multiple ring sounds, several of which you can create yourself. You can silently scroll through the list using the side volume keys.

#### Alarm Sound

You can select different types of melodies or signals to hear when your alarm sounds.

### Message Alert

Choose which type of sound you will hear when you receive an incoming SMS or voicemail message. The options are **Tone**, **Click**, or **Silent**.

### My Melodies

#### Melody Exchange

Your phone comes with multiple melodies. You can edit the melodies and you can send them to a friend via SMS.

- 1 Select the melody.
- 2 Select Edit or Send (via SMS). Follow these instructions to edit.
  - Use the keypad to enter musical notes.
  - A long press of the key will cycle through the four different lengths of the corresponding note.
  - Press **0** to change octave.
  - Press # once to raise the note one semitone.
  - Press # twice to lower the note one semitone.
  - Press **C** to remove notes.
  - To listen to your melody, press the left softkey.

#### Using Menus

 Press the left softkey again to save and name it, or press the right softkey to continue composing.

#### **Receiving Melodies via SMS**

You can also receive melodies through SMS. The melody will be attached to an SMS message and you will be prompted to Play or Save the melody.

Note! You can also download custom melodies using your phone's browser. See "Downloading Melodies" on page 62.

#### Info Volume

Shows the current volume setting for system notification beeps.

#### Key Sound

Choose which type of sound you will hear when you press a key. The options are **Tone**, **Click**, or **Silent**. Tone provides a longer signal, more suitable for activities such as telephone banking, while click provides a quick burst signal.

### Access Tone

You can set the **Access Tone** to beep when your call has been connected. Options include **On** and **Off**.

### Minute Minder

Minute Minder notifies you when each minute passes while you are engaged in a call. Settings are **On** and **Off**.

#### Ear Volume

Use this submenu to change the ear (speaker) volume.

### Profiles

Your phone includes a number of pre-programmed profiles. A profile is a group of settings which suit a certain environment. Some phone accessories select a profile automatically. For example, when you place your phone in a car handsfree unit, the **Car** profile is chosen. When you buy your phone, it is set to the **Normal** profile. If you select a profile other than **Normal**, the icon of the profile is shown on standby. A profile with no accessories associated, such as **Meeting** or **Normal**, must be chosen manually.

There are seven pre-programmed profiles:

• Normal (no icon appears)

- Meeting 🗔
- Car 井
- Outdoors 🔊
- Portable
- Home 🏠
- Work 🛍

Submenus include Select Profile, View Profile, Edit Profile, and Reset Profiles.

#### Select Profile

Use this submenu to select a profile.

#### View Profile

Select to view the current profile. The settings for the profile appear.

### Edit Profile

You cannot create more profiles, but you can edit the settings for the current profile. Use the **View Profile** function to see what settings are included a certain profile.

### **Reset Profile**

Use this submenu to reset the profile settings to the default settings.

### **Call Options**

### Accept Calls

Accept calls allows you to reject certain incoming calls. When activated, only the callers specified will be able to reach you. The other calls will be sent to the **Missed** Calls list or Voicemail and you will not hear a ring tone. The choices for Accept Calls are Accept Options and Accepted List.

#### Forward Calls

If you cannot answer an incoming voice, fax, or data call, you can forward it to another number. The options for **Forward calls** are **Activate**, **Deactivate**, and **Setup**.

Note! To activate Forward Calls, you will need separate codes from your service provider.

Once you have entered those codes, select **Activate** and then enter the number to which you want your calls

Using Menus

forwarded. Your phone will send the necessary information to your service provider to set up the call forward.

#### **Restrict Calls**

**Restrict Calls** service allows you to restrict certain types of calls, such as calling cards, non-phonebook numbers, or roaming calls, from being made and received. You also have the option of personalizing the call restrict submenus using **My Choice**. **My Choice** allows you to enter specific numbers that you want restricted. For instance, you can enter 800 and restrict all calls beginning with 800. For this option, the phone only checks the beginning of the number sequence, so a number, such as 1238001 would not be restricted.

# Submenus for **Restrict Calls** include **Outgoing Calls** and **Incoming Calls**.

If you forward incoming calls, you cannot activate some **Restrict Calls** options. Likewise, if you restrict calls, you cannot activate some **Forward Calls** options. You will be prompted to enter your Phonelock code to use this feature.

# **Note! Restrict Calls** is disabled when an emergency call is made.

### Call Waiting

If you want to be able to receive a second call while another call is in progress, you must turn on the **Call Waiting** service. Options include **Activate**, **Deactivate**, and **Setup**.

To activate **Call Waiting**, you will need separate codes from your service provider. Once you enter those codes, select **Activate** or **Deactivate**.

**Note!** If you are engaged in a data call, all other incoming calls are rejected.

### Auto Area Code

The **Auto Area Code** submenu allows you to store an area code that will automatically be added to the 7-digit number you have dialed. The options for **Auto Area Code** are **On** and **Off**. When you select **On**, you will be prompted to indicate which area code to use.

### Auto Prefix

The **Auto Prefix** submenu allows you to store a 1- to 12digit prefix. For instance, you can store the prefix to your office. When you dial a 4- or 5-digit phone number, the auto prefix is automatically added at the beginning of the number.

The options for auto prefix are **On** and **Off**. The auto prefix is not added for phone numbers longer than five digits.

#### Answering Mode

The **Answering Mode** submenu allows you to specify how you want to answer calls. The three options are **Normal**, **Any Key**, and **Auto**. Selecting **Normal** indicates that pressing the left softkey will answer a call. **Any Key** indicates that you can answer the call by pressing any key except the right softkey. **Auto** indicates that the call will be answered automatically if connected to an accessory.

#### Networks

This submenu allows you to view and modify network settings.

Note! It is typically not necessary to make network changes. You should contact your service provider before making any network changes.

- Standard/Automatic The phone will attempt to use the digital network first. If not available, it will switch to analog. If neither the digital nor analog home systems are available, the phone will select the digital non-home system, or the analog nonhome system.
- Home Only The phone will stay on the home system.
- Analog Only The phone will operate only in analog mode.
- Automatic-A The phone will automatically select Automatic-A if the system identification is odd.
- Automatic-B The phone will automatically select Automatic-B if the system identification is even.
- **Note!** The list of available networks will vary depending on your service provider.

### Display

### Light

Use the **Light** submenu to set the display and keypad backlighting to stay **On** (always on), **Off** (never on),

#### Using Menus

or **Automatic** (lights up for 15 seconds when a call is received or a key is pressed).

#### Text Size

Select the size of the font to appear in your display. The options include **Small** (five lines of text of text), **Medium** (four lines of text), and **Large** (three lines of text).

#### User Greeting

Use the **User Greeting** menu to alter the information that is displayed when your phone powers up and down. Options include: **Sony Ericsson, My Greeting, My Animation**, and **Off**. With **My Greeting**, you can enter whatever message you would like to see (up to one line of text) when you phone powers on or off. You can also choose to use a movie for the greeting. The default greeting is a Sony Ericsson movie.

### Display Sleep

Use **Display Sleep** to save battery power. The text on the standby screen is reduced to two rows in the middle of the display a few minutes after you have pressed a key.

### Background

You can select an image to display on the background of your standby screen.

### My Banner

Use the **My Banner** submenu to enter text that will appear on your standby screen. The banner may be personalized; however, it can be overwritten by network information.

### Contrast

Lightens or darkens your screen's brightness.

### Menu Help

Turn **Menu Help On** or **Off**. For more information on Menu Help, see "Menu Help" on page 18.

#### Language

# The Language submenu allows you to select your Menu Language and Input Language.

The **Menu Language** is the language that appears in the phone display. The languages vary between markets. Your mobile phone may support American English, Canadian French, Latin American Spanish, and Brazilian Portuguese.

**Input Language** is the language used to create phonebook entries, SMS messages, and email. Options include the languages that are available on your phone, **abc...** (multitap input), **123...** (numeric input), and **Address** (for entering email addresses).

#### **Time and Date**

#### Local Time

Use this submenu to set the local time.

#### Time Settings

This submenu contains the **Time Format** (24 Hour or am/pm), **Time Zone** (GMT $\pm$ ), **DaylightSavings** (On/Off), and **Auto Time Zone** (No Update and Auto Update).

Auto Time Zone will recognize if you change networks and the time sent out from the operator deviates from the time in your phone. When **Auto Update** is activated, the network will update the time, time zone, and daylight savings automatically.

### Set Date

Use this submenu to set the date.

#### Date Format

Use this submenu to choose how the date will appear on your screen.

#### Locks

The Locks submenu contains Phonelock and Auto Keylock options.

**Phonelock** prohibits the phone from making calls except emergency calls. To set phone lock, you will be prompted to enter a security code. Options are **Set Phonelock** and **Change Code**.

Auto Keylock (keypad lock) allows you to prohibit your phone from keypad presses. Auto Keylock activates after 30 seconds of inactivity from the standby screen. The two options for Auto Keylock are On and Off. The keypad remains locked until you remove and replace the battery or receive a call (after the call is completed, the keypad is returned to the locked state).
#### Using Menus

The keypad lock feature allows emergency number access even if the keypad is locked.

Note! You can quickly turn on keypad lock (♪) from the standby screen by pressing and holding C.

#### **Voice Control**

For detailed instructions on using Voice Control, see "Using Voice Control" on page 46. The Voice Control submenu contains VoiceCommands, Voice Answer, Magic Word, Caller Name, Number Echo, and Voice Prompts.

#### DataFaxModem

Submenus include **Data/Fax** and **Modem Speed**. For more information on data settings, see the "Advanced Features Insert".

#### TTY Mode

The accessory setting submenus include **Turn On TTY** and **Turn Off TTY**.

#### Service Info

Provides service information about your phone's hardware and software.

## **Reset Settings**

Select this submenu to reset all settings to default. You will be required to enter your Phonelock code.

## **Extras Menu**

#### Voice Memo

This submenu allows you to record a short voice memo. Submenus include **Record**, **Memo List**, **Erase All Voice**, and **Set View**.

#### Calendar

Your calendar can store many events and tasks. For more information, see "Using the Calendar" on page 57.

#### Time

#### Alarm Clock

The phone has an **Alarm** which rings at the time set, even if the phone is turned off. The alarm rings for 60 seconds and is repeated every nine minutes for 60 minutes if you do not turn it off. You also have the option to use **RecurrentAlarm** which sets the alarm to go off at the same scheduled time each day.

#### Turning the Alarm Off

- 1 Press any key to turn the alarm off when it rings, press Yes to turn off or No to snooze for 10 minutes.
- 2 If you do not want the alarm to be repeated, press Select.

#### Canceling the Alarm

- 1 Scroll to Extras, Select, Time, Select, Alarm Clock, Select.
- 2 Choose Alarm, Select, Cancel, Select.

#### Time and Date

This submenu is identical to **Time and Date** found in the Settings menu. For more information, see "Time and Date" on page 29. Submenus include **Local Time**, **Time Settings**, **Set Date**, and **Date Format**. The time is always displayed on the standby screen.

#### Timer

The phone has a built-in 24-hour timer. You set the time you want and when that time is up, the phone beeps.

- 1 Enter the time and press OK to start the timer. A clock will appear on the standby screen to indicate that the timer is set.
- 2 When the alert sounds, press any key to turn it off.

#### Stopwatch

The phone has a built-in stopwatch.

- Press Start to start the stopwatch.
- Press Pause to pause it.
- Press **Reset** to reset the stopwatch (if in pause mode).
- Press Lap to start the lap timer. You can time up to four laps.

Using Menus

#### Games

Your phone has several games. Use the joystick to move up, down, left or right and to select an item, or use the keys as follows:

| <b>2</b> = up    | <b>5</b> = select/deselect |
|------------------|----------------------------|
| <b>4</b> = left  | <b>6</b> = right           |
| <b>C</b> = pause | <b>8</b> = down            |

Note! Prolonged use of games can deplete battery power more quickly than under normal use.

#### Calculator

The phone has a built-in calculator, which can add, subtract, multiply, divide, and calculate percentages.

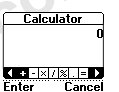

- Press the digit keys to enter the numbers you want to calculate.
- Tilt the joystick right or left to highlight an operation (+, -, x, etc.).
- Press the left softkey to perform the operation.
- Press the right softkey to cancel the operation.

## Code Memo

The submenu allows you to store passwords and codes in a password-protected location.

#### Accessories

The **Accessories** submenu allows you to work with the accessories currently connected to your phone.

## Browser

For more information on WAP, see "Browser" on page 61.

#### Launch Browser

Use the **Launch Browser** submenu to start your browsing session.

**Note!** If this submenu is greyed out, you will not be able to browse. Contact your service provider for subscription information.

#### **Browser Help**

The **Browser Help** submenu gives you hints about using your browser. Browser help screens will scroll across your display. Press No to return to the **Browser** menu.

#### **Active Gateway**

The **Active Gateways** submenu allows you to choose between two gateways.

**Note!** If this submenu is greyed out, your service provider has already set the active gateway.

## **My Shortcuts**

A quicker way to move through the menus is to use the **My Shortcuts** menu. When you buy your phone, **My Shortcuts** contains a few menus/settings which you can remove from **My Shortcuts**. You can also add a setting from another menu to **My Shortcuts**. In this way, you can reach the settings you use most, quickly and easily. The default submenus for **My Shortcuts** include: **Ring Volume, My Numbers, Alarm Clock**, and **Edit Shortcuts**. Use **Edit Shortcuts** to add more shortcuts to your list. Use the center of the joystick to check (select) or uncheck (deselect) items that you want to appear in your shortcuts list. When you check an item, you will be prompted for a position number.

**Note!** Tilt and hold the joystick, from the standby screen, to the left to quickly see the first shortcut in **My Shortcuts**.

# **Using the Phonebook Menu**

You can create your personal phonebook by saving information about your friends, family, and colleagues as a contact. Within a contact, you can save details such as name, title, phone numbers, and email address – all in one place. You can store up to 500 numbers (depending on size of contact information).

You can also synchronize your contact list with your PC. See "Synchronizing Your Phone and PC" on page 39.

## **Adding Contacts**

For each contact, you can fill in the following information: first name, last name, title, company, home phone number, work phone number, mobile phone number, fax number, other phone number, and email address. The contacts are saved in the phone. Each phone number saved occupies one position in the memory. You can save around 500 positions in the phone. Contacts 1-99 can be speed dialed and contacts 1-9 can be super speed dialed. Position 1 is always reserved voicemail access. See "Speed Dial" on page 36.

- 1 Scroll to Phonebook, Select, Add Contact, Select.
- 2 Press Edit and enter a first name. Press OK.
- 3 Press Edit and enter a last name. Press OK.
- 4 When you have filled in the information you want, scroll, by tilting the joystick down, to **Save and Exit**, Proceed.
- 5 If Voice Dialing is on, you are asked if you want to save a voice command for the contact. For more information on voice dialing, see "Using Voice Control" on page 46.
- 6 Follow the prompts to store your contact.
- **Note!** At any time, you can press Exit to save and exit the contact.

#### **Touch Tone Service**

You can save a phone number together with tone signals and codes in your phonebook. When you call this entry, the phone number and all the tone signal codes are then dialed automatically. This could be useful, for example, when accessing an answering machine or when using telephone banking services. Follow the same procedure as adding a contact, but use stops and pauses between numbers or access codes.

A stop will cause the phone to stop transmitting numbers until you press the left softkey. Press and hold # to enter the stop character (

A pause will temporarily suspend transmitting numbers for approximately two seconds before sending the next series. Press and hold \* until the pause character (II) appears in the display.

Note! Saving personal codes in the phonebook involves a risk if your phone is stolen. It is safer to save personal codes in the Code memo. See "Code Memo" on page 32.

## Calling Contacts

- Scroll to Phonebook, Select, Call Contact, Select,
- 2 Highlight the name of the contact you want to call, Select

- 3 Press Call to call the name that appears or scroll through the list of numbers. If you have stored multiple numbers for that contact, the list of numbers will appear for you to choose which number to call. To edit which number is highlighted first (the default number), see "Editing and Deleting Contacts" on page 36.
- Note! You can quickly access your contact list from the standby screen by tilting and holding the joystick to the right.

#### Contact Icons

сď

Ś

圓

An icon will appear next to any number stored for a contact. These icons should help you identify each number

- Home number ብ

  - Work number
    - Mobile phone number
    - Fax number

#### Using the Phonebook Menu

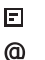

Other number

Email address

## Sort Order

You can find the contacts in your phonebook by searching for either first or last name, depending on which sort order you have set.

- 1 Scroll to Phonebook, Select, Options, Select, Sort Order, Select.
- 2 Select a sort order, Select.

## Speed Dial

The **Speed Dial** feature is always active on your phone. This feature allows you to call numbers in position numbers 2-99 by simply pressing the position number and then pressing Call from the standby screen.

Note! Position 1 is always reserved for voicemail.

## SuperSpd Dial

The **SuperSpd Dial** submenu allows you to call numbers in position numbers 2-9 by simply pressing and holding the position number from the standby screen. You must activate **SuperSpd Dial** under the **Long Press** submenu before using **SuperSpd Dial**. If the **Long Press** submenu is set to another option, **SuperSpd Dial** will not work. See "Long Press" on page 19.

Note! Position 1 is always reserved for voicemail and can be accessed with a long press of the 1 key regardless of the long press setting.

# **Editing and Deleting Contacts**

Use the **Edit Contact** function to delete contacts or edit a contact's name, number, position, voice tag, or default number (the number that appears first for a contact with multiple numbers).

- 1 Scroll to Phonebook, Select, Edit Contact, Select.
- 2 Select the contact you want to edit or scroll to the bottom of the list to delete that contact.
- 3 Select the item (name, number, etc.) you want to edit.
- 4 Press Edit.
- 5 Enter your changes, OK.

- 6 When you are finished, press Exit to save the changes.
- **Note!** At any time, you can press the right softkey to save and exit the contact.

## Groups

You can create groups of numbers so you can send a text message to several recipients at the same time. You can have as many as 10 groups with up to 15 participants in each group.

#### **Creating New Groups**

- 1 Scroll to Phonebook, Select, Groups, Select.
- 2 Choose Add Group, Select.
- 3 Enter a name for the group, OK.
- 4 Scroll to Add Member, Add.
- 5 Highlight the name of the contact you want to add, Select.
- 6 Highlight the contact's number that you want to add, Select.

7 Select Add Member to add more members or Back to exit.

## **Editing Groups**

Once you have set up a group, you can add members, delete members, change the group name, or delete the entire group.

Scroll to **Phonebook**, Select, **Groups**, Select, select the group you want to change. Choose from:

- Edit to add or delete members
- Edit GroupName to rename the group
- Delete Group to delete the entire group

# **Using Calling Cards**

The **Calling Cards** submenu allows you to store calling card numbers. The two options for the **Calling Cards** submenu are **Card Setup** and **Set CallingCards**. To enter the **Calling Cards** submenu, you will need to enter your phonelock code (default is 0000).

## Card Setup

You can save three calling card numbers in your phone.

#### Using the Phonebook Menu

- 1 Scroll to Phonebook, Select, Calling Cards, Select.
- 2 Enter your phonelock code, OK.
- 3 Scroll to Card Setup, Select, Add New, Select.
- 4 Enter the name of your calling card, OK.
- 5 Enter the access number of the calling card server, OK.
- 6 Choose the dialing delay (the amount of time the phone waits before sending the tones), Select.
- 7 Select which you want to send first, the number that you want to call or the verification code, Select.
- 8 Follow the prompts, entering the verification number, next dialing delay, and dialed number (order will vary depending on what you select in Step 7).

## Set CallingCards

If you have saved more than one calling card, you must choose which card you want to use before making a calling card call.

- 1 Scroll to Phonebook, Select, Calling Cards, Select.
- 2 Enter your phonelock code.
- 3 Scroll to Set CallingCards, Select.
- 4 Choose the card that you want to use, Select.

#### Making a Calling Card Call

- 1 Enter or recall the phone number you want to call.
- 2 Press and hold the left softkey. If a card is already selected, the phone will quickly display the calling card number and then begin making the call. If None is selected, Select Card? will appear.
- 3 Press Yes to select a calling card.
- 4 Enter your phonelock code.
- 5 Select Set CallingCards.
- 6 Choose a calling card.
- 7 Release the key after the number has been displayed.
- **Note!** If you are using stops between numbers, you must press the left softkey to send the next sequence of numbers. If you use pauses, the numbers are sent automatically after the specified length of time chosen for the dialing delay.

### **Editing or Deleting Calling Cards**

Scroll to **Phonebook**, Select, **Calling Cards**, Select, enter your Phonelock code, Select, **Card Setup**, select the card you want to edit or delete, choose **Edit** or **Delete**.

## Phonebook Memory Status

With the **Memory status** function in your phonebook, you can check how many positions you have occupied in your memory for numbers, voice tags, and email addresses.

- 1 Scroll to Phonebook, Select, Memory Status, Select.
- 2 Use the joystick to scroll through the list.

## Synchronizing Your Phone and PC

You can synchronize your phonebook contacts, calendar, and tasks between your mobile phone and popular Microsoft® Windows™-based PIM (Personal Information Management) applications using XTNDConnect PC software. To use your Sony Ericsson branded mobile phone with the XTNDConnect PC program, you will need the following:

- A functional serial port (COM port) or a functional USB port on your computer
- Microsoft Windows 98/98 SE/ME/NT4/2000
- A Sony Ericsson or Ericsson branded serial interface cable (RS232 Cable DRS-11) or a Sony Ericsson or Ericsson branded USB cable intended for use with this product
- Mobile Phone Monitor (a software interface between your mobile phone and the XTNDConnect PC software)
- XTNDConnect PC

#### **Getting Started**

1 Visit the Mobile Internet

(www.SonyEricsson.com/mobileinternet) for detailed instructions and to download XTNDConnect PC and Ericsson Mobile Phone Monitor. You do not need the cable or your mobile phone available to download the software.

#### Using the Phonebook Menu

- 2 Choose T61 from the Sony Ericsson Software list.
- Not for commercial use Note! To learn more about XTNDConnect PC, visit http://www.extendedsystems.com/go/ericsson

# Using the Messages Menu

You can check your voicemail, check and send email, send and receive text messages, and receive browser alerts from within the **Messages** menu.

## Voicemail

You can call your voicemail access number from the **Voicemail** submenu. Use the **Options** submenu to enter or change your voicemail access number.

## Sending Text (SMS) Messages

**Note!** You cannot send SMS messages in analog mode. If you attempt to send a message, the message will go to **Unsent Box**. You will need to resend the message once the phone is in digital mode.

You can use either the keypad or the Chatboard accessory to enter the message you want to send. You can enter up to 160 characters per message or the maximum length set by your service provider.

- 1 Scroll to Messages, Select, SMS, Select, Send New, Select.
- 2 Enter the recipient's number or tilt and hold the joystick to the left to retrieve the number from the phonebook or the group.
- 3 Enter your message, OK.
- 4 Press Select to send the message. If you press Cancel or if the message fails, the message will be saved to your Unsent Mail box so you can send it later.

Sending msg appears in the display followed by SMS has been sent.

#### Sending SMS to Multiple Destinations

Multiple Destination SMS gives you the functionality of sending SMS messages to up to 10 email addresses, mobile phone numbers, or combinations of both.

#### Using the Messages Menu

- 1 Scroll to Messages, Select, SMS, Select, Send New, Select.
- 2 To enter email addresses, use Multitap Input Method. To enter phone numbers, use 123... Input Method. To change the input method, press and choose Input Method.
- 3 You must separate your entries with a comma. (9195551212, john.doe@email.com).
- Note! In digit mode, press and hold **1** to enter a comma. In multitap mode, multitap **1** to enter a comma or the @ symbol.

#### Sending Unsent Mail

- 1 Scroll to Messages, Select, SMS, Select, Unsent Box, Select.
- 2 Highlight the message.
- 3 Press I to Send or Delete or press Select several times for more options (Send, Delete, or Read Next).

## Message Options

Press I when you are entering text to see additional options. Options include Symbols, Caps Lock, Language, Input Method, Edit Word, Accept Word, Candidates, and Help.

Edit Word, Accept Word, and Candidates only appear in T9 mode. For more information on these options and text entry, see "Inputting Text" on page 54.

## **Receiving Messages**

When you receive a message, the phone beeps (see "Message Alert" on page 23) and the message **New** message **Read now?** appears in the display.

#### **Reading Messages**

 Press the left softkey when you see the question New message. Read now? to read immediately or press the right softkey to save the message to read later. The message will be saved in **Received Mail** in the **SMS** menu.

- Note! If you have received several messages, and you press Select at the question above, you enter the Inbox submenu. Select the message that you want to read, Select.
- 2 Scroll through the message by using the joystick. An arrow in the bottom right-hand corner of the display indicates that there is more text in the message.
- Note! If the sender of the message wants you to reply, the display shows **Delivery Receipt Reply?** when you press the left softkey at the end of the message. Press the left softkey again to reply. If you do not want to reply, press the right softkey.
- 3 When you have read the text message, press Back to close the message or press Select to choose one of the following options: Reply, Delete, Chat, Read Next, Lock, Forward Msg., and Call.

#### Saving Objects from a Text Message

When the email address, phone number, or internet address, is highlighted, press Select. Then select, Save.

- An email address or phone number is saved in the **Phonebook** as a contact.
- An Internet address is saved in **Bookmarks** under the **Browser** menu options.

#### Inbox Icons

These icons will appear next to messages in your Inbox:

- indicates an unread message.
- indicates a locked message.

## SMS Templates

If you have one or more standard messages that you often use, you can save these as templates in your phone. You can save up to ten templates consisting of up to 50 characters each.

#### Using the Messages Menu

- Scroll to Messages, Select, SMS, Select, Templates, Select, Add New? or select one of the templates, Select.
- 2 Enter the text for the template you want to create.
- 3 If you created your own template, **Use template for this msg?** will appear. Press Select to use that template.
- 4 Enter the recipient's number or tilt the joystick to the left to retrieve the number from the phonebook or the group.
- 5 Create your message by entering text into your new template. Press Send to send the message. If you press cancel or if the message fails, the message will be saved in your **Unsent Mail** box so you can send it later. **Sending msg.** appears in the display followed by **SMS has been sent**.

## SMS Chat

SMS Chat works in the same way as Chat on the Internet. You can initiate a Chat session or you may be invited to participate in a Chat session.

#### **Starting a Chat Session**

- 1 Messages, Select, SMS, Select, Chat, Select.
- 2 Enter the recipient's phone number or tilt the joystick left to select a contact.
- 3 Write your message, Send.
- **Note!** The Chat icon (22) will appear on your standby screen when you are in an active Chat session.

#### **Receiving a Chat Session Invitation**

When you receive a Chat session invitation, the phone beeps and the message **Chat Message, Chat Now?** appears.

- To read the Chat message, press Yes.
- To reply, press Yes.
- To suspend a Chat session, press No.
- To resume a Chat session, scroll to Messages, Select, SMS, Select, Chat, Select, Resume.
- To end a Chat session, scroll to Messages, Select, SMS, Select, Chat, Select, End (phone number).

- To reject a Chat message, press No. The rejected • Chat message is saved in Inbox in the Messages menu.
- If you receive a new Chat message while another Chat session is ongoing, press Yes to end the ongoing session and start the new one.

#### Add Nickname

ercialuse You can add a nickname to your Chat messages (and SMS messages). Scroll to Messages, Select, SMS, Select, Options, Select, Nickname, store a nickname that will Not for con appear with every Chat message you send.

# **Using Voice Control**

Before you can start dialing by voice, you need to record your voice commands (if you want your commands in a language other than English).

## **Recording Voice Commands**

Your phone comes with a pre-recorded list of voice commands that match a wide variety of pronunciations. The default commands are available only in American English. You can record over (retrain) the current commands to change the command or the language. You always have the option to revert to the original (default) English commands.

**Note!** You must record voice tags for your phonebook contacts to use Voice Activated Dialing.

The Command List is grouped by feature. You can re-record all of the commands or just those for the features you intend to use. Please note that some features are dependent on others. Your phone will notify you if you are required to record additional commands.

### **Training Commands**

There are three ways to train commands:

## Training Single Commands

- 1 Scroll to Settings, Select, Voice Control, Select, VoiceCommands, Select.
- 2 Choose a group of commands.
- 3 Select a word you want to train.
- 4 Choose Train (or press : and choose Train Command).
- 5 Follow the prompts to record over the command.

## Training Command Groups

- 1 Scroll to Settings, Select, Voice Control, Select, VoiceCommands, Select.
- 2 Scroll to the command group you want to train.
- 3 Press 🖻 and choose Train Group.

- 4 The phone will prompt you to train each word within that group.
- 5 If the function associated with the command group is dependent on another command, you will be prompted to train those commands too.
- **Note!** You can exit group training at any time without losing the commands you have just trained.

#### Training All Commands

- 1 Scroll to Settings, Select, Voice Control, highlight VoiceCommands.
- 2 Press = and choose Train All.
- 3 The phone will prompt you to train each word.

#### **Listening to Current Commands**

- 1 Scroll to Settings, Select, Voice Control, Select, VoiceCommands, Select.
- 2 Choose a group of commands.
- 3 As you scroll through the list, the commands will be played back to you. If a command has not been

recorded, the command will be spoken via a prerecorded voice.

Note! If there is only one word for the selected command group, press 🕤 and choose Play Command.

#### **Resetting Default Commands**

There are three ways to reset commands:

#### **Resetting Single Commands**

- 1 Scroll to Settings, Select, Voice Control, Select, VoiceCommands, Select.
- 2 Choose a group of commands.
- 3 Select the word you want to reset.
- 4 Press 🖻 and choose Reset Command.
- 5 Confirm your selection.

#### **Resetting Command Groups**

- 1 Scroll to Settings, Select, Voice Control, Select, VoiceCommands, Select.
- 2 Scroll to the command group you want to reset.
- 3 Press = and choose **Reset Group**.

#### Using Voice Control

4 Confirm your selection.

#### **Resetting All Commands**

- 1 Scroll to Settings, Select, Voice Control, highlight VoiceCommands.
- 2 Press 🖻 and choose Reset All.
- 3 Confirm your selection.

## Magic Word

You can use the **Magic Word** voice command to allow totally handsfree access to voice control. Instead of pressing and holding the side volume keys or the handsfree button, you say the Magic Word and then one of your recorded voice commands. The Magic Word is especially suitable when driving a car with a car handsfree kit installed, because you use external power instead of the battery power of your phone. You can also use the Magic Word when the phone is connected to a portable handsfree (the standby time will be reduced). The default Magic Word or record another. See "Training Commands" on page 46. Note! Due to the nature of each individual's speech patterns and the process your phone uses to generate or match a Magic Word, it is possible for false matches to occur via other sources of speech such as your car radio. This can result in unintended call placement. To avoid this problem, you may try using alternate Magic Words or deactivate this feature.

#### **Enabling/Disabling Magic Word**

- 1 Scroll to Settings, Select, Voice Control, Select, Magic Word, Add.
- 2 Select the accessories you will use with the Magic Word.
- **Note!** When On, the Magic Word icon (*p*) will appear in the display.
- Note! Save battery power by turning off the Magic Word when you no longer need totally handsfree access.

#### Training a New Magic Word

- 1 Scroll to Settings, Select, Voice Control, Select, VoiceCommands, Select, Magic Word, Select.
- 2 Select Wake Up.
- 3 Press Train.
- Note! You can train any word to be your Magic Word, but the submenu name will always be **Wake Up**.

# Adding Voice Tags to Your Phonebook

When you create phonebook contacts, you will have the opportunity to also record voice tags. You can add voice tags later in the **Voice Control** submenu or from **Phonebook**, **Edit Contact**.

- 1 Scroll to Settings, Select, Voice Control, Select, VoiceCommands, Select, Name Dialing, Select.
- 2 Select Add Voice Tag, Select.
- 3 Select a contact, Select.
- 4 Follow the instructions in the display. Keep the label unique, but also as brief as possible. Both

"John" and "John Alexander Doe" can be recorded fully.

**Note!** An icon ( $\mathcal{O}$ ) appears next to the contact names which have a voice tag.

#### Voice Caller ID

You can choose whether you want to hear the recorded voice command for a name when you receive an incoming call.

- 1 Scroll to Settings, Select, Voice Control, Select, Caller Name, Select.
- 2 Select **On** or **Off**.

# Voice Activated Dialing

Before using Voice Activated Dialing, you must add voice tags to your phonebook contacts. The commands, such as Call, are prerecorded in English, but you can re-record these commands if you wish. See "Training Commands" on page 46.

#### Using Voice Control

- 1 Activate voice dialing using one of these methods:
  - Say your Magic Word
  - · Press and hold a side volume key
  - Press and hold the handsfree button (when using handsfree or Bluetooth)
- 2 When prompted, say a command, such as "call".
- 3 Wait for the beep. Now say the name of the contact you want to call.
- 4 The phone will say "Calling Bob". If there are multiple numbers for that name, you will be prompted to say the number type.

## **Voice Digit Dialing**

It is possible to dial a phone number by speaking the digits with a short pause between each digit. Each digit already has an associated voice command in English, but you can rerecord these commands if you wish. See "Training Commands" on page 46.

- 1 Activate voice dialing using one of these methods:
  - Say your Magic Word.

- Press and hold a side volume key.
- Press and hold the handsfree button (when using handsfree or Bluetooth).
- 2 When prompted, say "dial" and the digits for the number you want to call. The phone will repeat each number with either a Number Echo or Tone.
- 3 Say "call" to begin dialing.
- **Note!** Say "clear" to clear a single digit. If you say clear two times in a row, you will be asked if you want to clear the entire number.
- **Note!** Say "verify" to hear all numbers played back to you.

### **Digit Feedback**

When you are using Voice Digit Dialing, your phone will respond to indicate that it understood your command. Settings include **Number Echo** and **Tone**. Echo feedback will echo the accepted digit while tone dialing will give a quick tone to indicate the digit was accepted. Echo is the default.

#### Deactivating Digit Feedback

Scroll to **Settings**, Select, **Voice Control**, Select, **Number Echo**, Select, choose On or Off.

## **Voice Answering**

You can answer or mute incoming calls by using your voice, when using a car handsfree kit.

- 1 Scroll to Settings, Select, Voice Control, Select, Voice Answer, check or uncheck Car Handsfree.
- 2 Changes made. Save? will appear. Press Yes to save.

#### Answering Incoming Calls Using Voice Commands

The prerecorded voice answer command is Answer. You can rerecord this command if you wish. See "Training Commands" on page 46.

1 The phone will beep three times and you will hear "Incoming call. Answer?".

- 2 Say **Yes**, **No**, **Answer**, or **Cancel** (or the answering command you trained).
- **Note!** The caller's name or number will appear if the caller is listed in your phonebook.
- **Note!** If you select **No** or **Cance!**, the caller will continue to hear ringing until the call goes to voicemail or until the network terminates the call.

## **Voice Memos**

You can activate the voice memo feature, listen to memos, and record new memos using your voice. The Voice Memo icon on your standby screen • indicates voice memos.

- 1 Activate voice recognition using one of these methods:
  - Say your Magic Word.
  - Press and hold a side volume key.

#### Using Voice Control

- Press and hold the handsfree button (when using handsfree or Bluetooth).
- Say Play or Record to quickly access the Voice Memo list or say Voice Memo to activate the feature and see more options.
- 3 A list will appear with the memos you have recently recorded. You have the following options:
  - Say **Play** to hear the most recent memo. The elapsed time will appear as the memo plays.
  - Say Next to move forward and play the next memo.
  - Say **Previous** to move backwards and play the previous memo.
  - Say Record to create a new memo. The elapsed time will appear. Press the left softkey to end the recording or the right softkey to cancel the recording.
  - Say **Cancel** to return to the standby screen.

## **Problems when Recording**

If your phone cannot detect speech, one of the following might have happened:

- you spoke too softly try speaking more loudly.
- you held the phone too far away hold it as you do during a call.
- the voice command was too short it should be around one second long.
- you spoke too late or too soon speak immediately after the tone.

# Tips

- Try to record in an area where there is little or no background noise.
- Try to record your voice with the same equipment that you normally use with your phone. For example, if you normally have your phone connected to a car handsfree device when using

voice commands, record your voice commands when your phone is in a car handsfree device.

- If you plan to use voice functions handheld mode, nercial use hold the phone up to the ear in the position that would normally be used on a call.
- Begin speaking after the tone ends.
- Keep in mind that longer voice tags provide a higher recognition rate.
- Shorter tags may cause a lower recognition rate. • For example, the name "Rob" can easily be confused with "Bob".
- Record your voice using the same tone and • inflection as you would when normally speaking. Try not to over-pronounce or speak too slowly when recording.
- · At anytime during voice recognition, you can say "cancel" to stop recognition.
- Say "help" at anytime (except during Voice Answering) to see and hear online help.

#### Inputting Text

# **Inputting Text**

You can enter letters, for example, when you add names to the phonebook, write text messages, or enter Internet addresses.

Apart from the way you normally enter letters in your phone, using multitap text input, you can use T9 Text Input for entering text messages and email, for example, if the input language you select supports this. T9 Text Input is a predictive input method and is a quicker way to write texts.

## Input Language

Input Language is the language that appears when you create phonebook entries, SMS messages, or email. Languages may vary by market. The available input languages are:

- English
- Spanish
- French
- Portuguese

- abc ... (multitap input including numbers)
- 123 ... (numeric input only)
- 1 Scroll to Settings, Select, Language, Select, Input Language, Select.
- 2 Scroll to the language that you want to use for entering letters, Check.
- 3 Press Exit to exit the menu.

#### Choosing Multiple Input Languages

You can choose more than one input language. This is especially helpful if you plan to write messages in various languages. When writing, you can switch to one of your selected input languages by pressing = and then selecting **Input Method**.

# **Multitap Text Input**

When saving names in the phonebook or when writing Internet addresses, you enter letters using multitap text

input. You press each key as many times as needed to show the letter you want. For instance,

- To enter an 'A', press 2 once.
- To enter a 'B', quickly press 2 twice.
- To shift between capital and lower-case letters, press \*, then enter the letter.
- Press C to delete letters, characters, or numbers.
- Note! You can also use the volume keys as a shortcut to certain letters: To enter a 'B', press the upper side volume key and press 2. To enter a 'C', press the lower side volume key and press 2.
- **Note!** Press and hold a digit key to enter the digit directly.

Press To Get ...

- 1 SPACE. @ ? ! , & : ' ; ¿ 1
- 2 ABC2ÀÁÂÃÇ
- 3 DEF3ÈÉË
- 4 GHI4ÌÍÏ
- 5 JKL5

| Press | To Get          |  |  |  |
|-------|-----------------|--|--|--|
| 6     | M N O 6 Ñ Ó Ô Õ |  |  |  |
| 7     | PQRS7           |  |  |  |
| 8     | ΤUV8ÙÚÛÜ        |  |  |  |
| 9     | WXYZ9           |  |  |  |
| 0     | + - = * / < > 0 |  |  |  |
| # • C | #@↓&~%\$^       |  |  |  |
|       |                 |  |  |  |

## **T9 Text Input**

You can use T9 Text Input when entering texts such as text messages. The T9 Text Input method uses a built-in dictionary to recognize the most commonly used word for every sequence of key presses. With T9, you press each key only once, even if the letter you want is not the first letter on the key.

When you press the keys, different words are suggested. If the word you want is not suggested, you can edit the word using  $\Xi$ . The word is then added to the dictionary so that it is suggested the next time you use T9.

#### Inputting Text

#### **Using Predictive Text Input**

You can toggle T9 on and off when you are creating a text message.

- 1 Scroll to Messages, Select, SMS, Select, Send New, Select.
- 2 Enter the recipient's phone number or email address.
- 3 From the **Text:** screen, press **E**.
- 4 Choose Input Method.
- 5 Choose T9.
- 6 Press the key with the corresponding letter only once. To enter a b, press 1 one time. For example, if you want to write the word "How", press 4, 6, 9. The word "How" appears.
- Accept Word and add a space Press 1
- Accept Word without adding a space Tilt joystick right
- Decline Word Press 0 repeatedly or tilt the joystick up or down to view alternate words (candidates). Accept a candidate by pressing 1
- Edit Word Press , Edit Word, Select.
- Create a New Word Press C to delete the entire word or tilt the joystick right and press C repeatedly

to delete each letter. Use multitap text input. The word is added to the dictionary. The next time you enter **4**, **6**, **9**, the word you just added to the dictionary will appear as one of the alternative words. Press OK.

Note! To toggle to multitap mode while creating an SMS, press ⊡, select Input Method, and select Multitap.

# **Using the Calendar**

You can use the calendar to keep track of important meetings that you need to attend, phone calls that you need to make, or tasks that you need to do.

You can also synchronize your calendar with your PC. See "Synchronizing Your Phone and PC" on page 60.

# **Appointments and Tasks**

You can save many appointments and tasks in your calendar, depending on the size of each item. You can choose to add a new appointment or task, or use an old appointment or task as a template by copying and editing it.

- Appointments/Events Meeting (☆); Date (♥); Travel (♠); Vacation (☆); Phone Call (♠); Anniversary (♥); and Miscellaneous (┦).
- Tasks Phone Call (☎); Message (☑); or Miscellaneous (☑).

You can fill in different types of information about the appointments or task.

## Adding Events or Appointments

- 1 Scroll to Extras, Select, Calendar, Select, Add Apptmt., Select.
- 2 Choose the category of event or appointment, Select.
- 3 Press Edit and enter a subject, OK.
- 4 Scroll to Loc.:, press Edit, enter a location, and so on.
- 5 Scroll to Proceed?, Save.
- 6 Press Select and enter a start date. Scroll to **Time**, press Select, enter a start time, and so on.
- 7 Scroll to Proceed?, Save.
- 8 Select the reminder interval you want, for example5 Min Before, OK.

If you choose **Other Reminder**, enter a reminder date, Select. Enter a reminder time, Select.

9 A list of options appears.

If the appointment is recurrent:

Choose Recurrent App., Select.

#### Using the Calendar

- Choose the recurrence you want, Select.
- If you want to set an end date, select **End Date**, Select. Enter a date, Select.

If you want to change the class for your appointment:

- Choose Class, Select.
- Choose the class you want, Select.

If you want to set the time zone for a meeting:

- Choose Time Zone, Select.
- Choose a time zone, Select. Your meeting time will be adjusted automatically according to the time zone you are in.
- 10 Confirm with Save and Close, Select.

#### **Adding New Tasks**

- 1 Scroll to Extras, Select, Calendar, Select, Add Task, Select.
- 2 Choose a task, Select.

If you choose phone call, enter a number, Select. If you choose message, select a type of message, Select.

If you choose miscellaneous, select a type, Select.

- 3 Press Select and enter a subject. Scroll to **Descr.**, Select and enter a description.
- 4 Scroll to Proceed?, Save.
- 5 If you want to set a reminder, scroll to **Set Reminder**, OK. Enter a reminder date, OK.
- 6 A list of options appears. Confirm with **Save and Close**, Select.

# **Viewing Your Calendar**

To view your calendar content, scroll to **Extras**, Select, **Calendar**, Select and then select one of the following:

- View Today. This shows all the appointments for the current day and the Tasks that have not been completed. An icon appears next to those appointments that cover the whole day.
- View All Tasks. This shows all your entered Tasks. Scroll to the task you want to view, Select.
- View Month. This shows a whole month, with the current day in a square. Move within and among the weeks by using the navigation key. Press Select

to enter a certain day. Days on which you have appointments are marked in bold.

• View Week. This shows a whole week. All your appointments and Tasks are shown as grey boxes. You enter a certain day by pressing Select when that day is highlighted.

## Editing

You may wish to edit an appointment or a task, for example, by changing the date or location.

#### **Editing or Deleting Appointments**

- 1 In the calendar, scroll to the day of the appointment you want to edit, Select.
- 2 Press 🖃.
- 3 Choose Edit, Delete, Reschedule, or Copy.

#### **Editing or Deleting Tasks**

1 Scroll to Extras, Select, Calendar, Select, View All Tasks, Select.

2 Choose a task.

Press 🖻 to view the list of options. Options include Mark "Done", Edit, Delete, and Copy.

3 When you have finished, scroll to Save, Select.

## **Calendar Settings**

To view your calendar options, scroll to **Extras**, Select, **Calendar**, Select, **Options**, Select, and then select one of the following:

- **Status**. Use this to check when you last synchronized your calendar, and to see how much space is left for new appointments and Tasks.
- **Class View**. You can choose whether to see only the private calendar entries, only the public ones or both.
- **Delete All**. Delete all appointments and Tasks in the calendar.
- Reminders. Turn on this function if you want your phone to remind you even though the phone is turned off. Options include Always and If Power On.

#### Using the Calendar

Profile Switch. If you set the profile switch reminder function to **On**, the question **Switch** Profile? will appear when a meeting is about to start. Press the left softkey to view the list of profiles and select a profile. After the meeting, you are asked to switch the profile again.

## Synchronizing Your Phone and PC

mercial use You can synchronize your phonebook contacts, calendar, and tasks between your mobile phone and popular Microsoft® Windows<sup>™</sup>-based PIM (Personal Information Management) applications using XTNDConnect PC software For more information on synchronization, see "Synchronizing Your Phone and PC" on page 39.

Browser

# Browser

Your phone includes a built-in browser that allows you to access Internet content designed specifically for mobile devices. Wireless Application Protocol (WAP) is a global standard for advanced mobile service. WAP allows you to access certain services on the Internet from your mobile phone. This content typically includes Email, Calendar, Contacts, Internet communication, e-commerce and telephony services. Surfing the web with your Sony Ericsson mobile phone is quick and easy.

When you launch your browser, your phone automatically places a data call to establish a connection to the Internet. While you are connected, you will see a globe icon ( ) on the bottom row of your display.

Note! While your browser is active and the globe icon is displayed, you cannot make or receive voice calls. If you need to make a call, press and hold the right softkey to return to the Browser menu. Press and hold the right softkey again to return to the standby screen and then dial the number.

After a period of inactivity (new content is not sent or received), the phone call placed to establish your WAP connection automatically ends and the globe icon disappears.

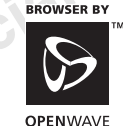

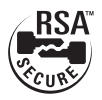

## **Browser Features**

Your Browser gives you the following features (depending on your service provider):

- Microbrowser for sending/receiving email and for Internet access
- Support for Phonebook download
- Bookmark creation
- Image support

#### Browser

 Automatic time-out which disconnects data calls after periods of inactivity

## Launching Your Browser

Scroll to Browser, Select, Launch Browser, Select.

## **Exiting Your Browser**

There are two easy ways to exit your Browser:

- To make a call, press and hold the right softkey to return to the **Standby** menu.
- Press = to enter the **Browser options** menu. Scroll to **Exit Browser**, Select.

## **Downloading Melodies**

To download melodies using your browser, navigate to a WAP site that supports ring melody download using the text/x-emelody or text/x-vmel MIME (internet content) type. When your phone receives a melody of this type,

you will first be prompted to play the song, and then to save the song into one of the My Melody storage slots on your phone.

#### **Downloadable Content**

Your mobile phone has the capability to load, store, and forward additional ringtone melodies. The use of such melodies may be restricted or prohibited by rights of third parties, including but not limited to restriction under applicable copyright laws. You, and not Sony Ericsson, are entirely responsible for additional melodies that you download to or forward from your mobile phone. Prior to use of any additional melodies, please verify that your intended use is properly licensed or is otherwise authorized. Sony Ericsson does not guarantee the accuracy, integrity, or quality of any additional ringtones or any other third party content. Under no circumstances will Sony Ericsson be liable in any way for your improper use of additional ringtones or other third party content.

## **Connection Status**

#### lcons

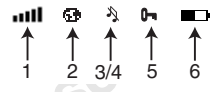

Press \* once to switch between the date/time, icon list, and the softkey screen.

- **Signal strength icon** shows the relative signal strength from the wireless system. More bars indicate a stronger signal.
- 2 **Globe icon** indicates that you have established a connection with the data network.
- 3 **Ringer Off** indicates that your phone will not make any ring sounds.
- 4 Silent Mode indicates that your phone will not make any sounds.
- 5 **Keypad Lock** indicates that your keypad is locked and will not recognize any key presses.
- 6 **Battery icon** shows the relative strength of your battery. A full icon indicates a fully-charged battery.

Connection status is displayed on the bottom row of the screen, in place of the softkey labels, when you are operating the browser and at various times during operation. Connection status includes the following:

- Connecting...
- Sending)))
- Receiving(((
- Working ...

### Softkeys

The globe icon (④), located between the softkey labels on the bottom row of your display, indicates a connection to the data network. In some instances, other icons alternate with the globe icon during a WAP session.

- indicates low battery power.
- M indicates an incoming message.

## **Browser Options Menu**

While you are browsing, you can reach different browsing options by pressing and holding =. These options can include:

#### Home

Select Home to return to your Home Page.

#### Exit Browser

Select **Exit Browser** if you want to end your Browser session and return to the **Browser** menu.

#### Reload

Select Reload to refresh a page.

#### Bookmarks

Select **Bookmarks** to see the list of bookmarks that you have set.

#### Mark Site

Select Mark Site to set your bookmarks.

## Show URL

Select Show URL to display the URL of the current page.

#### About Openwave

Select **About Openwave** to display version information about the browser.

#### Advanced

Home Page - Allows you to edit your default Home Page. Restart Browser - Clears the cache and attempts to connect to your Home Page.

**Encryption** - A security code computed by your browser for authentication. You can verify your encryption with the **Verify Key** submenu. You can also select a new encryption key by selecting **New Key**. You should contact your service provider prior to making any encryption changes.

# **Browser Key Functions**

Use the following table to help you with the different ways to navigate through the pages that appear in your

Text Input

content window. Some keys operate differently when you are navigating a page and when you are entering text.

| are navigating a page and when you are entering text.                                                                                                    |            | Di la companya di companya di compa |                                                                                                    |                                                                                                    |                                                                      |  |  |
|----------------------------------------------------------------------------------------------------|------------|----------------------------------------------------------------------------------------------------|----------------------------------------------------------------------------------------------------|----------------------------------------------------------------------------------------------------|----------------------------------------------------------------------|--|--|
| Page Navigation                                                                                                    | -          | Text Input                                                                                                    | Display status icons on<br>the bottom row of the                                                         | (¥a/A)                                                                                                    | loggle capitalization.                                               |  |  |
| Press to select the left softkey.                                                                                                    | $\bigcirc$ | Press to select the left softkey.                                                                                                    | screen.<br>Long press to enter<br>bookmarks.                                                             | #                                                                                                    | Enter punctuation characters.                                        |  |  |
| Press to select right<br>softkey.                                                                                                    | Θ          | Press to select right<br>softkey.                                                                                                    | Select numbers displayed<br>on the page.<br>Long press to go to                                          | 0-9                                                                                                    | Enter text and characters.<br>Press and hold to enter<br>the number. |  |  |
| Options.                                                                                                    | Ē          | Options.                                                                                                    | Move up or down                                                                                          | 0                                                                                                    |                                                                      |  |  |
| Go Back.                                                                                                    | C          | Delete last<br>character/letter entered.<br>Long press deletes all<br>characters.                                                                                                    | through pages.                                                                                           | 0                                                                                                    |                                                                      |  |  |
| • Move through menu,<br>lists, or text. Tilt up or<br>down to go to the                                                                                                  | දදිං       | Move through characters/letters.                                                                                                    | Browser Text Entry                                                                                       |                                                                                                    |                                                                      |  |  |
| <ul> <li>previous or next row.</li> <li>Press down on the center<br/>of the joystick to select<br/>(same function as left<br/>softkey in most<br/>instances).</li> </ul> |            |                                                                                                    | You can enter characte<br>active format is display<br>Change the format in v<br>pressing the right softk | You can enter characters in four different modes. The<br>active format is displayed in the right softkey position.<br>Change the format in which characters are entered by<br>pressing the right softkey. |                                                                      |  |  |

Page Navigation
Browser

1 A...Z mode allows you to enter alphabetic text. Press the appropriate key, 0-9, or # repeatedly until the desired letter, character, or digit appears in the display. For example, to enter an a, press the numeric key 2 once. To enter a b, press the numeric key 2 twice.

Press To Get ...

| 1 | SPACE . , : ; ? ! ¿ ; _ " ' « » ( ) 1 |
|---|---------------------------------------|
| 2 | A B C 2 À Á Â Ã Ç                     |
| 3 | DEF3ÈÉÊË                              |
| 4 | G H I 4 Í Î Ï                         |
| 5 | JKL5                                  |
| 6 | ΜΝΟ 6 Ñ Ó Ô Ő                         |
| 7 | PQRS7                                 |
| 8 | Τ U V 8 Ù Ú Û Ü                       |
| 9 | W X Y Z 9                             |
| 0 | / * - + = < > 0                       |
| # | # @ ,J & ~ % \$ ^                     |
|   |                                       |

2 SYM1 mode allows you to select symbols and punctuation from a list. You can switch to symbol entry by pressing the right softkey until Sym is in the right softkey position. There are four screens of symbols. Press the left softkey to switch between each screen. Press the digit key corresponding to the symbol that you want to enter. Your phone automatically switches back to the previously-used method of text entry after you enter one symbol.

SYM1 .?!,;:''" SYM2 .@\/|\_~\$^ SYM3 +-\*/<>=%# SYM4 {}[]()<>&

- 3 **0...9** mode allows you to enter numbers by pressing the digit key corresponding to the number that you want to enter.
- 4 T9 Predictive mode allows you to use Tegic T9 predictive text input. Predictive text input software allows you to quickly and easily enter words or entire sentences with just one key press per letter. Predictive text entry software uses the phone's internal dictionary to quickly scan possible variations to determine the correct word. If you enter all your letters and the word that you want does not appear, press 0 to view other matches in your phone's dictionary. Keep pressing 0 until your word appears.

For example, to enter the word "ball", press **2**, **2**, **5**, **5**. After the first 2, your screen displays "c". After the second 2, your screen displays "ca". After the first 5, your screen displays "call". After the second

5, your screen displays "call". Press the **0** key until the word "ball" is displayed.

- Note! You will know that there is no word match in the T9 dictionary when your key presses are no longer recognized by T9 text entry mode. If your word does not appear, you can add it into your phone's dictionary by doing the following:
  - Type the text that you want to enter into your phone's dictionary by using any of the non-T9 text entry modes.
  - With the cursor to the right of the last character (without pressing a space) reselect T9 mode by pressing the right softkey until T9 appears in the right softkey position.

#### Browser

- Tilt right to enter a space. Your word is added to your phone's dictionary when your phone is properly powered down.
- Not for commercial use Note! It may be helpful not to look at the screen until you are finished entering all characters as a new word match may occur with each new character entered.

# Troubleshooting

| My phone<br>does not<br>turn On.                         | <ol> <li>Recharge or replace the battery.</li> <li>Press and hold the Power key.</li> <li>Be sure the battery is correctly inserted.</li> </ol>                                           | I cannot<br>receive a<br>data call.                    | If you are having trouble receiving a<br>data call, you may need to configure<br>your phone manually to receive a<br>data call. See the "T61c Advanced<br>Features" insert.                                                                                                    |
|----------------------------------------------------------|----------------------------------------------------------------------------------------------------|--------------------------------------------------------|----------------------------------------------------------------------------------------------------|
| My phone<br>does not ring<br>when a call<br>is received. | Check for Ringer Off $(X)$ or Silent<br>Mode $(N)$ icons on the standby<br>screen. Press and hold <b>C</b> to turn off<br>Silent Mode. Turn the ringer on in<br>the <b>Settings</b> menu. | I am having<br>problems<br>downloading<br>information. | If you are having problems<br>downloading information from the<br>Internet during a wireless modem<br>session, make sure that your phone is                                                                                                    |
| My signal<br>strength<br>varies.                         | This is a common occurrence.<br>Transmitters are set in geographic<br>areas and coverage is not 100% all<br>of the time. Signal strength varies<br>as you travel between cells.           |                                                        | still in Wireless Modem Operation<br>by checking your phone's display.<br>If you travel to a region with a<br>weak signal, the connection can be<br>dropped. If this happens, you will<br>need to re-establish a connection to<br>the internet once you have enough<br>signal strength. |

| I do not see                                                                            | If you do not see the WAP icon, you                                                                                                    |
|-----------------------------------------------------------------------------------------|----------------------------------------------------------------------------------------------------|
| the WAP                                                                                 | are not in an area with strong enough                                                                                                    |
| icon.                                                                                   | service to establish a connection.                                                                                                    |
| My standby<br>screen keeps<br>disappearing<br>and I only<br>see a few<br>lines of text. | You may have <b>Display Sleep</b><br>activated. <b>Display Sleep</b> saves<br>battery power. The text on<br>the standby screen is reduced to<br>two rows in the middle of the<br>display a few minutes after you<br>have pressed a key.<br>To turn off <b>Display Sleep</b> , go to<br><b>Settings</b> , Select, <b>Display, Select</b> ,<br><b>Display Sleep</b> , Select, <b>Off</b> . |

# Accessories, Accessibility, and Internet

# **Technical Assistance/Customer Service**

- Note! Before calling the customer care line, locate the label underneath your battery. You will need to remove the back cover, but you do not need to remove the battery to see the label. Simply lift the battery. The customer care representative will need information from your label to assist in processing your call.
  - United States 1-800-374-2776
- Latin America +1-305-755-6789
- Canada 1-800-668-2101
- Other Countries +1-919-472-7908

# **Ordering Accessories**

You can purchase Ericsson branded or Sony Ericsson branded accessories intended for use with this product by:

ercial use

- Visiting <u>http://www.SonyEricsson.com/US</u> (US Only)
- Calling 1-800-374-2776 (US Only)
- Calling 1-800-755-6789 (Puerto Rico)
- Visiting Your Local Ericsson or Sony Ericsson Retailer

### Accessible Solutions/Special Needs

For information on Accessible Solutions for individuals with special needs call the Sony Ericsson Special Needs Center at +1-877-878-1996 (TTY) or +1-877-207-2056 (voice), or visit the Sony Ericsson Special Needs Center at: <u>http://www.SonyEricsson-snc.com</u>

#### Internet

Visit Sony Ericsson Mobile Communications on the internet at: http://www.SonyEricsson.com

### **Mobile Internet**

Visit the Sony Ericsson Mobile Internet at: <u>www.SonyEricsson.com/mobileinternet</u> for online access to synchronization software, customer services, user's guides, and other useful information.

# **Limited Warranty**

Sony Ericsson Mobile Communications (USA) Inc. (Sony Ericsson), provides this Limited Warranty for your mobile phone and original accessory delivered with your mobile phone (hereinafter referred to as "Product").

Should your Product need warranty service, please return it to the dealer from whom it was purchased, or contact your local Sony Ericsson Customer Care Center (national rates may apply) or visit www.SonyEricsson.com to get further information.

# **Our Warranty**

Subject to the conditions of this Limited Warranty, Sony Ericsson warrants this Product to be free from defects in design, material, and workmanship at the time of its original purchase by a consumer, and for a subsequent period of one (1) year.

# What We Will Do

If, during the warranty period, this Product fails to operate under normal use and service, due to defects in design, materials, or workmanship, Sony Ericsson authorized distributors or service partners, in the country where you purchased the Product, will, at their option, either repair or replace the Product in accordance with the terms and conditions stipulated herein.

Sony Ericsson and/or its service partners reserve the right to charge a handling fee if a returned Product is found not to be under warranty according to the conditions below.

# Conditions

1 The warranty is valid only if the original proof of purchase issued to the original purchaser by the dealer, specifying the date of purchase and serial

number\*, is presented with the Product to be repaired or replaced. Sony Ericsson reserves the right to refuse warranty service if this information has been removed or changed after the original purchase of the Product from the dealer.

- 2 If Sony Ericsson repairs or replaces the Product, the repaired or replaced Product shall be warranted for the remaining time of the original warranty period or for ninety (90) days from the date of repair, whichever is longer. Repair or replacement may involve the use of functionally equivalent reconditioned units. Replaced parts or components will become the property of Sony Ericsson.
- 3 This warranty does not cover any failure of the Product due to normal wear and tear, or due to misuse, including but not limited to use in other than the normal and customary manner, in accordance with the Sony Ericsson instructions for use and maintenance of the Product. Nor does this warranty cover any failure of the Product due to accident, modification or adjustment, acts of God, or damage resulting from liquid.

- 4 Since the cellular system on which the Product is to operate is provided by a carrier independent from Sony Ericsson, Sony Ericsson will not be responsible for the operation, availability, coverage, services, or range of that system.
- 5 This warranty does not cover Product failures caused by installations, modifications, or repair or opening of the Product performed by a non-Sony Ericsson authorized person.
- 6 The warranty does not cover Product failures which have been caused by use of accessories or other peripheral devices which are not Ericsson or Sony Ericsson branded original accessories intended for use with the Product.
- 7 Tampering with any of the seals on the Product will void the warranty.
- 8 THERE ARE NO EXPRESS WARRANTIES, WHETHER WRITTEN OR ORAL, OTHER THAN THIS PRINTED LIMITED WARRANTY. ALL IMPLIED WARRANTIES, INCLUDING WITHOUT LIMITATION THE IMPLIED WARRANTIES OF MERCHANTABILITY OR FITNESS FOR A

PARTICULAR PURPOSE, ARE LIMITED TO THE DURATION OF THIS LIMITED WARRANTY. IN NO EVENT SHALL SONY ERICSSON OR ITS LICENSORS BE LIABLE FOR INCIDENTAL OR CONSEQUENTIAL DAMAGES OF ANY NATURE WHATSOEVER, INCLUDING BUT NOT LIMITED TO LOST PROFITS OR COMMERCIAL LOSS, TO THE FULL EXTENT THOSE DAMAGES CAN BE DISCLAIMED BY LAW.

Some countries/states do not allow the exclusion or limitation of incidental or consequential damages, or limitation of the duration of implied warranties, so the preceding limitations or exclusions may not apply to you. The warranty provided does not affect the consumer's statutory rights under applicable legislation in force, nor the consumer's rights against the dealer arising from their sales/ purchase contract.

\* In some countries/regions additional information is requested. If so, this is clearly shown on the valid proof of purchase.

### Α

Accessibility 70 Accessories 32, 70 Accessory Connector 7 Alarm 31 Analog Indicator 8 Appointments 57 Assembly 11 Assistance 70

### В

Battery Attaching 11 Charging 12, 13 Browser Exiting 62 Launching 62

#### С

Calculator 32

Calendar Appointments 57 Editing 59 Settings 59 Synchronization 60 Tasks 57 Using 57 Viewing 58 Call Forward 25 Call Info Menu 21 Call List 21 Call Timer 22 Call Waiting 26 Calls Emergency 14 Forwarding 25 International 14 Making 13

Restricting 26 Charging 13 Chat 8 Clock 29 Code Memo 32 Contacting Ericsson 70 Contacts Adding 34 Default Numbers 36 Deleting 36 Editing 36 Synchronizing 39 Customer Service 70

#### D

Date 29, 31 Default Number 36 Diagram 7 Digital Indicator 8

Some menus/features are operator dependent.

Index

Display Font Size 28 Greeting 28 Menu Help 28 Display Sleep 70 Divert Calls 25

## Ε

Emergency Calls 14 Error Messages 70 Extras Menu 30

#### F

Font Size 28 Forward Calls 25

### G

Games 32 Greeting 28 Groups 37

### Н

Headset Jack 7

#### • Icons

Vot fol

Accept Calls 8 Alarm 8 Analog/Digital 8 Banner 8 Battery Strength 8 Call List 8 Chat 8 Keypad Lock 8 Magic Word 8 Message 8 Profile 8 Roaming 8 Signal Strength 8 Silent 8 Time 8 Illustration 7 International Calls 14 Internet 70, 71

# J Jovstick 7, 10, 65 κ Kevs 9 Language 28 Light 27 М Magic Word 48 Menu Help 18 Menus Accessing 17 Message Alert 23 Messages Menu 20, 41 Minute Minder 24 Missed Calls 21 Mobile Internet 71 Multitap 54 My Shortcuts Menu 33

## Ν

Navigation Key 7, 10, 65 No Network 8

#### 0

Ongoing Call Menu 22 Options Key 9

#### Ρ

Pause 21, 35 Phonebook Adding 34 Default Numbers 36 Deleting 36 Editing Entries 36 Groups 37 Menu 18 Synchronizing 39 Using 34 Predictive Text Input 55 Problems I Can't Download 69 Modem Connection 70 Phone Does Not Ring 69 Phone Does Not Turn On 69 Signal Strength Varies 69 Problems You Can Solve 69 Profile Switch 60 Profiles 24

#### R

Restrict Calls 26 Ring Sounds 23 Ringer Volume 22

#### S

Safety Guidelines 1 Settings Menu 22 SMS Chat 8 Menu 20 Receiving 42 Sending 41 Templates 43 Softkeys 7, 9, 65 Sounds Increasing Ring 23 Key 24 Message Alert 23 Minute Minder 24 Ring 22 Silent 23 Vibrating Alert 23 Special Needs 71 Speed Dial 36 Stopwatch 31 SuperSpd Dial 36 Synchronizing Calendar 59 Phonebook 39

#### т

T9 55, 65 Tasks 57 Technical Assistance 70 Technical Support 70

Tegic 55, 65 Text Input 54 Text Messaging 41 Time 29, 31 Alarm 31 Format 29 Stopwatch 31 Timer 31 Time Zone 29 Troubleshooting 69 TTY 71

# ۷

Vibrating Alert 23 Voice Activated Dialing 49 Voice Answering 51 Voice Caller ID 49 Voice Commands 46 Voice Digit Dialing 50 Voice Memos 51 Voice Privacy 8 Voice Tags 49

Voicemail Menu 20 Volume Controls 22 for commercial use

# **T61c Quick Card**

| X        | No service is available.              |  |
|----------|---------------------------------------|--|
| Α        | Your phone is in Analog mode.         |  |
| D        | Your phone is in Digital mode.        |  |
| R/r      | R indicates preferred roaming; r      |  |
|          | indicates non-preferred roaming.      |  |
| Р        | Your network supports Voice Privacy.  |  |
| TTY      | TTY is turned on.                     |  |
| <b>3</b> | Meeting profile is active.            |  |
| ÷Ð       | Car kit profile is active.            |  |
|          | Home profile is active.               |  |
| 9        | Portable handsfree profile is active. |  |
| Ĭ        | Work profile is active.               |  |
| ×        | Outdoors profile is active.           |  |
| Q        | Magic Word is active.                 |  |
| 40       | You have a voice memo recorded.       |  |

Shows current signal strength. лШ Shows current battery status. 100 You have a new message. The number text to the envelope indicates how many messages you have. You have missed a call. 6 Indicates an incoming call in Call list. Indicates an outgoing call in Call list. Keypad is locked. Unlock by pressing 0-Options key. Ringer is off. X Ŋ Silent mode is On. Turn Off by pressing Options key. Accept Calls is activated. × You are in an active SMS Chat session. 22 Alarm is set <u>ا</u>لاً

Some menus/features are operator dependent.

Sony Ericsson

#### **Emergency Calls:**

Enter your local emergency number, Call.

#### Scroll Through Menus Tilt the joystick to the right.

Select a Menu or Save a Setting Press left softkey.

# Cancel Action or Move Back in Menus

Press right softkey.

#### Speed Dial

Enter position number (2-99), Call.

#### Redial Last Dialed Number

Press left softkey from the standby screen.

#### Answer Call

Press the left softkey.

#### End Call

Press the right softkey.

#### Call Voicemail

Press and hold 1.

#### Turn Phone On/Off

Press and hold the power key.

Call Number Shown in Display Press Call.

#### Change Ear Volume (During Call) Press upper or lower side key.

#### Microphone Mute (During Call) Press and hold C.

#### Keypad Lock

Press and hold **C** to enter a menu to lock the keypad.

#### Silent Mode

Press and hold **C** to enter a menu to turn on silent mode.

#### Website

http://www.SonyEricsson.com

#### **Technical Support**

North America - 1-800-374-2776 Latin America - +1-305-755-6789

Canada - 1-800-668-2101

Other Countries - +1-919-472-7908

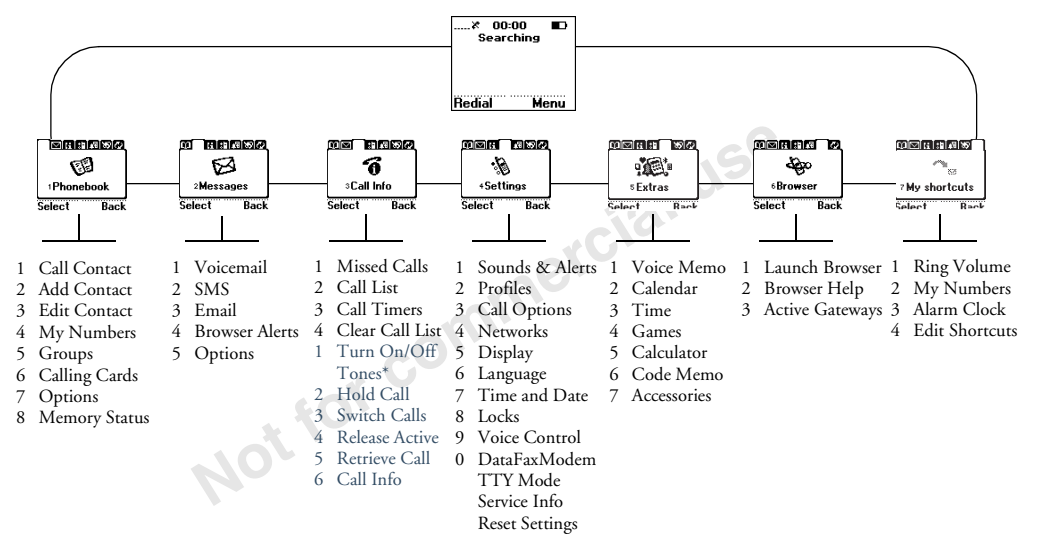

- Note! You can quickly access menus and settings from within the menu structure using the numbers that appear next to the menu or setting name. For instance, to access **Sounds & Alerts** in the **Settings** menu, press **4**, **1**.
- Note! \*Ongoing Call will appear in place of Call Info when on an

www.SonyEricsson.com

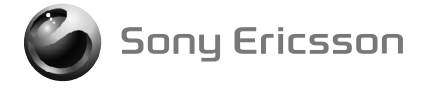

AE/LZT 123 7251 R1